# 米国特許商標局 商標検索「TESS」簡易マニュアル

2019年3月1日現在情報 JPDS 日本パテントデータサービス㈱作成

## 目 次

1. 米国特許商標局トップ画面へのアクセス ・・・・・・・・・・P-3

2. 商標検索「Basic Word Mark Search [New User]」について

| (1) | 「Basic Word Mark Search [New User]」へのアク | ウセス方法 | • • • | ••P-3 |
|-----|-----------------------------------------|-------|-------|-------|
|-----|-----------------------------------------|-------|-------|-------|

(2) 「Basic Word Mark Search [New User]」の検索方法 ・・・・・・・ PP4-15

3. 商標検索「Word and/or Design Mark Search (Structured)」について

| (1) | Word and/or Design Mark Search (Structure | L(b                                    |
|-----|-------------------------------------------|----------------------------------------|
|     | へのアクセス方法                                  | •••••••••••••••••••••••••••••••••••••• |

| (2)        | 「Word and | d/c | or | D | )e | si | gr | 1 ] | M | a | rk | S | ea | ar | cł | n ( | (St | tr | u | ct | ur | ec | l)] | ( | の; | 検 | 索 | け | ī ž | 去 |   |   |   |   |   |   |      |     |          |
|------------|-----------|-----|----|---|----|----|----|-----|---|---|----|---|----|----|----|-----|-----|----|---|----|----|----|-----|---|----|---|---|---|-----|---|---|---|---|---|---|---|------|-----|----------|
| $\bigcirc$ | 文字検索      |     | •  |   | •  | •  | •  |     | • | • | •  | • | •  |    | •  | •   | •   |    | • | •  | •  | •  | •   | • | •  |   | • | • | •   | • | • | • | • | • | • | • | PP17 | 7-1 | 9        |
| 2          | 図形検索      |     | •  |   | •  | •  | •  |     | • | • | •  | • | •  |    | •  | •   | •   | •  | • | •  | •  | •  | •   | • | •  |   | • | • | •   | • | • | • | • | • | • | • | PP20 | )-2 | <b>5</b> |

※「TESS」サイトの各画面は青線で囲っております。その画面欄に重ねて記載された囲み(背景が色付けされている)の 部分は JPDS にてコメントを加えたものです。

【ご利用上の注意】

当社ホームページに掲載されている「米国特許商標局 商標検索「TESS」簡易マニュアル」の正確性については十分注意 しておりますが、その内容の正確性を保証するものではありません。本マニュアルを利用したことにより何等かの損害又は 損失等が生じた場合といえども当社はそれらの損害又は損失等に対し一切、責任を負いません。

### 1. 米国特許商標局へのアクセス方法

【米国特許商標局トップ画面】URL:https://www.uspto.gov/trademark

| USDTO UNITED STATES<br>PATENT AND TRADEMARK OFFICE                                                                                  |                                                                                                    |                                                                                                   |                                                                                           |  |  |  |  |  |
|----------------------------------------------------------------------------------------------------|----------------------------------------------------------------------------------------------------|---------------------------------------------------------------------------------------------------|-------------------------------------------------------------------------------------------|--|--|--|--|--|
| Patents Trademarks                                                                                                    | IP Policy Learning and R                                                                                                    | lesources                                                                                         | Find It Fast 💙                                                                            |  |  |  |  |  |
| Getting Started                                                                                                    | Getting Started wi<br>Trademarks                                                                                                    | th                                                                                                | Helpful Resources:<br>> <u>Trademark basics</u><br>> <u>Why hire a private trademark</u>  |  |  |  |  |  |
| Application Process                                                                                                    | Before you apply for a trademark, you should the basics. Determine if you need a trademark<br>Intellectual Property protection.                                                        | familiarize yourself with<br>or another form of                                                   | attornsy > Trademark FAQs inother form of Addid Frotocol > Caution: misleading notices    |  |  |  |  |  |
| Trademark Tools & Li                                                                                                    | ation Trademark videos<br>Videos on what to know before, during, a<br>after you file an application                                                                                    | Assists all customers<br>legal professionals a<br>trademark applicant                             | ssistance Center<br>, from first-time filers to<br>nd experienced<br>s and registrants    |  |  |  |  |  |
| Search trademark database Search for trademark applications and registrations with Trademark Electronic : System (TESS) Search TESS | Search Apply online<br>Apply for a trademark, respond to a letter<br>from the USPTO, maintain your registratio<br>and more through the Trademark Electron<br>Application System (TEAS) | r<br>on,<br>nic Check your applicati<br>dates and view recor<br>and Document Retri<br>Search TSDR | s & View Documents<br>ion status and filing due<br>rds in Trademark Status<br>eval (TSDR) |  |  |  |  |  |

商標検索データベース「TESS」クリック

(1)「Basic Word Mark Search [New User]」 へのアクセス

| United States Patent and Trademark Office<br>Home   Site Index   Search   FAQ   Clossary   Guides   Contacts   eBusines                        | s ješiz alerts News Help                                                                                                    |  |  |  |  |  |  |
|----------------------------------------------------------------------------------------------------|----------------------------------------------------------------------------------------------------|--|--|--|--|--|--|
| Trademarks > Trademark Electronic Search System (TESS)                                                                                         |                                                                                                    |  |  |  |  |  |  |
| Velcome to the Trademark Electronic Search System (TESS).<br>efusal.                                                                           | elcome to the Trademark Electronic Search System (TESS). This search engine allows you to search the USPTO's database of registered trademarks and prior pending applications to find marks tha fusal.                                                                                                    |  |  |  |  |  |  |
| VARNING: Before conducting your search, you must understand<br>earch topics.<br>mark images do not appear when viewing search results, clear t | IRNING: Before conducting your search, you must understand the following: (1) what the database includes; (2) how to construct a complete search; and (3) how to interpret the search results. Click Te arch topics.<br>The images do not appear when viewing search results, clear the cache in the Internet browser. If you need detailed instructions for clearing the cache, contact tess@uspto.gov. Thank you. |  |  |  |  |  |  |
| 簡単検索「Basic Word Mark                                                                                                    | Select A Search Option                                                                                                    |  |  |  |  |  |  |
| Search [New User]」クリック                                                                                                    | Basic Word Mark Search (New User) This option cannot be used to search design marks.                                                                                                    |  |  |  |  |  |  |
|                                                                                                    | Word and/or Design Mark Search (Structured)<br>This option is used to search word and/or design marks: NO TE: You must first use the Design Search Code Manual to look up the relevant Design Codes.                                                                                                    |  |  |  |  |  |  |
| 中級検索 Word and/or                                                                                                    | Word and/or Design Mark Search (Free Form)<br>Whis option allows you to construct word and/or design searches using Boolean logic and multiple search fields. NOTE: You must first use the Design Search Code<br>Manual to look up the relevant Design Codes.                                                                                                    |  |  |  |  |  |  |
| Design Mark Search                                                                                                    | /                                                                                                    |  |  |  |  |  |  |
| [Structured]                                                                                                    | Additional Search Options                                                                                                    |  |  |  |  |  |  |
| 上級檢索 [Word and/or Design                                                                                                    | Browse Dictionary (Browse Dictionary)<br>This option browses all fields in the database unless you limit to a particular field. Results are returned in a dictionary-style (alphabetic) format.                                                                                                    |  |  |  |  |  |  |
| L MX100 The sign                                                                                                    | Search OG Publication Date or Registration Date (Search OG)<br>This option searches the Official Gazette for marks published or registered on a particular date.                                                                                                    |  |  |  |  |  |  |
| Mark Search (Free Form)                                                                                                    | Logout Please logout when you are done to release system resources allocated for you.                                                                                                    |  |  |  |  |  |  |

### 【Basic Word Mark Search [New User]の検索方法】

| 「Result Must Contain:」の「▼(プルダウン)」の選択肢                                                                       | [ラジオボタン]の選択                                       |  |  |  |  |  |
|----------------------------------------------------------------------------------------------------|---------------------------------------------------|--|--|--|--|--|
| • All Search Terms (AND)                                                                                    | ・Plural and Singular (単複両方):例 wolves, wolf's もヒット |  |  |  |  |  |
| • Any Search Terms (OR)                                                                                     | ・Singular(単数限定):例 wolf                            |  |  |  |  |  |
| • The Exact Search Phrase                                                                                   | ・Live and Dead(現存及び失効) ・Live (現存) ・Dead(失効)       |  |  |  |  |  |
|                                                                                                    |                                                   |  |  |  |  |  |
|                                                                                                    |                                                   |  |  |  |  |  |
| United States Patent and Trademark Office                                                                   |                                                   |  |  |  |  |  |
| Home Sile Index Search FAQ Glossary Guides Conta                                                            | cts eBusiness eBiz alerts News Help               |  |  |  |  |  |
| Trademarks > Trademark Electronic Search System (TESS)                                                      |                                                   |  |  |  |  |  |
|                                                                                                    |                                                   |  |  |  |  |  |
| TESS was last updated on Wed Feb 27 04:51:02 EST 2019                                                       |                                                   |  |  |  |  |  |
| TESS HOME STRUCTURED FREE FORM BROWSE DICT SEARCH OG BOTTOM HELP                                            |                                                   |  |  |  |  |  |
| VARNING: AFTER SEARCHING THE USPTO DATABASE, EVEN IF YOU THINK THE RESULTS ARE "O.K.," DO NOT ASSUME THAT Y |                                                   |  |  |  |  |  |
| DWN SEARCH AND OTHER REVIEW, AND MIGHT REFUSE TO REGISTER YOUR MARK.                                        |                                                   |  |  |  |  |  |
| Directory                                                                                                   |                                                   |  |  |  |  |  |
| Plural and Singular     Singular     Dead                                                                   |                                                   |  |  |  |  |  |
| Search Term: wolf ja                                                                                        | ick                                               |  |  |  |  |  |
| Field: Comb                                                                                                 | ined Word Mark (BI,TI,MP,TL)                      |  |  |  |  |  |
| Result Must Contain: All Sea                                                                                | arch Terms (AND) V                                |  |  |  |  |  |
| Submit Query Clear Query                                                                                    |                                                   |  |  |  |  |  |
| Logout Please logost when you are done to release system reso                                               | urces allocated for you.                          |  |  |  |  |  |
| クリック                                                                                                    |                                                   |  |  |  |  |  |
| ※「Search Term」の窓に検索ワードを入力する際、「                                                                              | wolf_jack」 「Field:」の「▼(プルダウン)」の選択肢                |  |  |  |  |  |
| のように間にスペースを入れ、「Field」の「▼(プルダ                                                                                | ウン)」から · Combined Word Mark (BI,TI,MP,TL) =       |  |  |  |  |  |
| 「Combined Word Mark (BI,TI,MP,TL)」を選択指定                                                                     | こし、また、各々の単語、単語の組み合わせの文字とその翻訳                      |  |  |  |  |  |
| 「Result must contain」の「▼(プルダウン)」から「All Sea                                                                  | urch Terms を含む                                    |  |  |  |  |  |
| (AND)」を選択指定すると、「wolf」と「jack」とを「Comb                                                                         | vined Word ・Serial or Registration Number=出願・登録番号 |  |  |  |  |  |
| Mark(BI,TI,MP,TL)」の条件で検索する。                                                                                 | ・Owner Name and Address=商標権者及び住所                  |  |  |  |  |  |
| ※「Search Term(検索項目)」は、「Combined W                                                                           | Nord Mark ・All=全て                                 |  |  |  |  |  |
| (BI,TI,MP,TL)」「Serial or Registration number (願                                                             | 番或いは登 ※Combined Word Mark (BI,TI,MP,TL)           |  |  |  |  |  |
| 録番号)」「Owner Name and Address(所有者名及び住                                                                        | 上所)」から BI=Basic Index(商標基本検索)                     |  |  |  |  |  |
| 選択可。入力は半角英数字に限定。「Word Mark(文字商                                                                              | i標)」には、 TI= Translation Index(翻訳索引)               |  |  |  |  |  |

※wildcard「\$」は、例えば、「wolf」の検索に「wulf」を含むよ うに、「w\$lf」のような使用方法も可能。

wildcard「\*」を前方及び後方に使用可。

MP= Mark Punctuated/Word Mark (文字商標

検索(句読点あり)

TL= Translation(翻訳)

# 【「wolf」の検索結果例】

|          | United States Patent and Trademark Office<br>Home   Site Index   Search   FAQ   Glossary   Guides   Contacts   eBusiness   eBiz alerts   News   Help |                                             |                |              |  |  |  |  |  |
|----------|----------------------------------------------------------------------------------------------------|---------------------------------------------|----------------|--------------|--|--|--|--|--|
| Т        | rademarks                                                                                                    | > Trademark Electronic Search System (TESS) |                |              |  |  |  |  |  |
| <u> </u> | adomarito                                                                                                    | 検索                                          | 式=(wolf)[COMB] | -            |  |  |  |  |  |
| -        |                                                                                                    |                                             |                | - 4          |  |  |  |  |  |
| /ES      | ESS was last updated on Tue Mar 12 04:52:26 EDT 2019 ※[COMB]=combined の略                                                                             |                                             |                |              |  |  |  |  |  |
| TES      | ESS HOME NEW USER STRUCTURED FREE FORM BROWSEDICT SEARCH OG PREVILET INFOLIST INAGE LIST BOTTOM HELP                                                 |                                             |                |              |  |  |  |  |  |
| 10       | Logout Please logout when you are done to release system resources allocated for you                                                                 |                                             |                |              |  |  |  |  |  |
|          | Luguar i louse logour when you are done to release system resources anotated for you.                                                                |                                             |                |              |  |  |  |  |  |
| St       | Start List At: OR Jump to record (a) found (This page: 1                                                                                             |                                             |                |              |  |  |  |  |  |
|          |                                                                                                    |                                             | ) Touria (This | page. I      |  |  |  |  |  |
| Ret      | fine Search (wo                                                                                                    | olf)[COMB] Submit                           |                |              |  |  |  |  |  |
| Cu       | rrent Search: S                                                                                                    | 1:[ (wolf)[COMB] docs: 3004 occ: 6622       |                |              |  |  |  |  |  |
|          | Serial Number                                                                                                    | Reg. Number Word Mark                       | Check Stat     | us Live/Dead |  |  |  |  |  |
| 1        | 88306982                                                                                                    | WOLFTRAPROAD                                | TSDR           | LIVE         |  |  |  |  |  |
| 2        | 88268247                                                                                                    | DIRE WOLF                                   | TSDR           | LIVE         |  |  |  |  |  |
| 3        | 88268244                                                                                                    | DIRE WOLF                                   | TSDR           | LIVE         |  |  |  |  |  |
| 4        | 88268236                                                                                                    | DIRE WOLF                                   | TSDR           | LIVE         |  |  |  |  |  |
| 5        | 88237496                                                                                                    | WOLF                                        | TSDR           | LIVE         |  |  |  |  |  |
| 6        | 88226742                                                                                                    | WOLVES CLUB                                 | TSDR           | LIVE         |  |  |  |  |  |
| 7        | 88215295                                                                                                    | THE WOLF HUNTER                             | ギリシャ TSDR      | LIVE         |  |  |  |  |  |
| 8        | 88215294                                                                                                    | THE WOLF HUNTER 英 〔狼」)」                     | 华从国語 TSDR      | LIVE         |  |  |  |  |  |
| 9        | 88215291                                                                                                    | FEAR THE WOLF HUNTER                        | TSDR           | LIVE         |  |  |  |  |  |
| 10       | 88215288                                                                                                    | FEAR THE WOLF HUNTER 等もヒット                  | TSDR           | LIVE         |  |  |  |  |  |
| 11       | 88215283                                                                                                    | FEAR THE WOLF HUNTER                        | TSDR           | LIVE         |  |  |  |  |  |
| 12       | 88215282                                                                                                    | FEAR THE WOLF HUNTER                        | TSDR           | LIVE         |  |  |  |  |  |
| 13       | 88224669                                                                                                    | SHEEP IN WOLF                               | TSDR           | LIVE         |  |  |  |  |  |
| 14       | 88224432                                                                                                    | WOLF LARSEN                                 | TSDR           | LIVE         |  |  |  |  |  |
| 15       | 88224427                                                                                                    | WOLF LARSEN                                 | TSDR           | LIVE         |  |  |  |  |  |
| 16       | 88224156                                                                                                    |                                             | TSDR           | LIVE         |  |  |  |  |  |
| 10       | 00301090                                                                                                    |                                             | TSDR           |              |  |  |  |  |  |
| 10       | 88218836                                                                                                    |                                             |                |              |  |  |  |  |  |
| 20       | 88074968                                                                                                    |                                             |                |              |  |  |  |  |  |
| 20       | 00014300                                                                                                    |                                             | Actional       | LIVE         |  |  |  |  |  |
| 75       | 88042030                                                                                                    |                                             | TEDD           | LIVE         |  |  |  |  |  |
| 76       | 88178334                                                                                                    |                                             |                |              |  |  |  |  |  |
| 77       | 88165088                                                                                                    | WOLF WOLF                                   | TSDR           |              |  |  |  |  |  |
| 78       | 88258178                                                                                                    |                                             | TSDR           | LIVE         |  |  |  |  |  |
| 79       | 88257861                                                                                                    | WOI FEE TECHNOLOGIE                         | TSDR           | LIVE         |  |  |  |  |  |
| 80       | 88254271                                                                                                    |                                             | TSDR           | LIVE         |  |  |  |  |  |
| 81       | 88160963                                                                                                    | WLF                                         | TSDR           | LIVE         |  |  |  |  |  |
| 82       | 88114956                                                                                                    | WOLVES WHISKE                               | TSDR           | LIVE         |  |  |  |  |  |
| 83       | 88111005                                                                                                    | GOODWOLF                                    | TSDR           | LIVE         |  |  |  |  |  |
| 84       | 88110124                                                                                                    | FRIENDWOLF                                  | TSDR           | LIVE         |  |  |  |  |  |
| 85       | 88089569                                                                                                    | VECTORWOLF                                  | TSDR           | LIVE         |  |  |  |  |  |
| 86       | 88075301                                                                                                    |                                             | TSDR           | LIVE         |  |  |  |  |  |
|          | L                                                                                                    |                                             | 1              |              |  |  |  |  |  |

| 【「wolf」と<br><mark> 「Sear</mark><br>〜「 <u>Field</u><br>〜「 <u>Resu</u><br>で検 | z「jack」との結合商標検索<br><u>cch Term」: wolf_jack(</u> アン<br><u>d」: Combined Word Mark</u><br><u>alt must contain」: All Sear</u><br>索する。                                                                                                    | 例】<br>ダーバー「」はスペースの意味)<br><u>(BI,TI,MP,TL)</u><br>r <u>ch Terms (AND)</u>                        |  |  |  |  |  |  |
|----------------------------------------------------------------------------|----------------------------------------------------------------------------------------------------|-------------------------------------------------------------------------------------------------|--|--|--|--|--|--|
|                                                                            | United States Patent and Trademark                                                                                                    | Office                                                                                          |  |  |  |  |  |  |
|                                                                            | Home Site Index Search FAQ Glossary Guide                                                                                                    | s Contacts eBusiness eBiz alerts News Help                                                      |  |  |  |  |  |  |
|                                                                            | Trademarks > Trademark Electronic Se                                                                                                    | arch System (TESS)                                                                              |  |  |  |  |  |  |
|                                                                            |                                                                                                    |                                                                                                 |  |  |  |  |  |  |
|                                                                            | TESS HOME STRUCTURED FREE FORM BROWSE DICT SEARCH OG                                                                                                    | BOTTOM HELP                                                                                     |  |  |  |  |  |  |
|                                                                            | WARNING: AFTER SEARCHING THE USPTO DATABAS<br>OWN SEARCH AND OTHER REVIEW, AND MIGHT REF                                                                                                    | E, EVEN IF YOU THINK THE RESULTS ARE "O.K.," DO NOT ASSUME THAT Y<br>USE TO REGISTER YOUR MARK. |  |  |  |  |  |  |
|                                                                            | View Search History:                                                                                                    | •                                                                                               |  |  |  |  |  |  |
|                                                                            | Plural and Singular     Singular     Ive Dead                                                                                                    |                                                                                                 |  |  |  |  |  |  |
|                                                                            | Search Term:                                                                                                    | wolf jack                                                                                       |  |  |  |  |  |  |
|                                                                            | Field:                                                                                                    | Combined Word Mark (BI,TI,MP,TL)                                                                |  |  |  |  |  |  |
|                                                                            | Result Must Contain:                                                                                                    | All Search Terms (AND) 🔻                                                                        |  |  |  |  |  |  |
|                                                                            | Submit Query Clear Query                                                                                                    |                                                                                                 |  |  |  |  |  |  |
|                                                                            | Logout Please logout when you are done to release syst                                                                                                    | em resources allocated for you.                                                                 |  |  |  |  |  |  |
|                                                                            | This New User (Basic) search form allows for searching of                                                                                                    | the most commonly searched fields: word marks, serial or registration numbers,                  |  |  |  |  |  |  |
|                                                                            | The Combined Word Mark is the default search field and i                                                                                                    | ncludes the word mark and translation.                                                          |  |  |  |  |  |  |
|                                                                            | Use the <b>\$</b> for truncation in any field. For Combined Word I<br>s truncation operator sometimes results in a truncated hit li                                                                                                    | Mark searches, the * is a more efficient truncation operator for left and/or right tru<br>st.   |  |  |  |  |  |  |
|                                                                            | For serial number or registration number searches, enter the 8-digit serial number (e.g. 75123456) or 7-digit registration number (e.g., 1234<br>Contain value to Any Search Terms (OR). (Alternatively, separate the number by the Boolean OR operator without adjusting the Result Musi |                                                                                                 |  |  |  |  |  |  |
|                                                                            | Do NOT include the apostrophe for contractions. For exam<br>proximity operators, include quotes around the operator.                                                                                                    | ple, search for the word DON'T by searching DON T. Including Boolean operator                   |  |  |  |  |  |  |
|                                                                            | TESS HOME STRUCTURED FREE FORM BROWSE DICT SEARCH OG                                                                                                    | TOP HELP                                                                                        |  |  |  |  |  |  |

※「Field」で、「Combined Word Mark (BI,TI,MP,TL)」を選択すると、 各々の単語、単語の組み合わせの文字とその翻訳を含むものがヒット する。

## 【「wolf」と「jack」との結合商標の検索結果】 「wolf」及び「jack」を含む以下のような商標がヒットする。

| (          | United States Patent and Trademark Office                                                                                                    |                 |                                                    |                |           |           |  |  |
|------------|----------------------------------------------------------------------------------------------------|-----------------|----------------------------------------------------|----------------|-----------|-----------|--|--|
| C.         | 🥑 Home                                                                                                    | Site Index Sea  | rch FAQ Glossary Guides Contacts eBusiness eBiz al | erts News Helj | <b>p</b>  |           |  |  |
| Т          | rademarks                                                                                                    | > Tradem        | ark Electronic Search System (TESS)                |                |           |           |  |  |
| TES        | ESS was last updated on Mon Mar 4 05:21:43 EST 2019                                                                                                    |                 |                                                    |                |           |           |  |  |
| TES:<br>Lo | ESS HOME NEW USER STRUCTURED FREE FORM BROWSE DICT SEARCH OG PREV LIST NEXT LIST MAGE LIST BOTTOM HELP<br>Logout Please logout when you are done to release system resources allocated for you. |                 |                                                    |                |           |           |  |  |
| St         | Start List At: OR Jump to record: 9 Records(s) found (This page: 1 ~ 9)                                                                                                    |                 |                                                    |                |           |           |  |  |
| Ret        | Refine Search ((wolf jack)[COMB])[COMB] Submit "IMAGE LIST"                                                                                                    |                 |                                                    |                |           |           |  |  |
| Cu         | rrent search: a                                                                                                    | SZ. ((WOII Jack |                                                    |                |           | をクリックする — |  |  |
|            | Serial Number                                                                                                    | Reg. Number     | Word Mark                                          | Check Status   | Live/Dead | トロエのとされ   |  |  |
| 1          | 86309586                                                                                                    | 5268659         | JACK WOLFSKIN                                      | TSDR           | LIVE      | と以下のような   |  |  |
| 2          | 86665419                                                                                                    | 5153612         | JACK WOLFSKIN                                      | TSDR           | LIVE      | イメージリスト   |  |  |
| 3          | 85369274                                                                                                    |                 | WOLFMAN JACC                                       | TSDR           | DEAD      |           |  |  |
| 4          | 79239480                                                                                                    |                 | GO BACK PACK JACK WOLF SKIN #GOBACKPACK            | TSDR           | LIVE      | 表示となる     |  |  |
| 5          | 79149347                                                                                                    | 4887147         | JACK WOLFSKIN                                      | TSDR           | LIVE      |           |  |  |
| 6          | 78640841                                                                                                    | 3282443         | WOLFMAN JACK                                       | TSDR           | LIVE      |           |  |  |
| 7          | 7644424                                                                                                    |                 | WOLFMAN JACK                                       | TSDR           | DEAD      |           |  |  |
| 8          | 7644423                                                                                                    |                 | WOLFMAN JACK                                       | TSDR           | DEAD      |           |  |  |
| 9          | 73306916                                                                                                    | 1221022         | LOGGER JACK AND THE WOLF                           | TSDR           | DEAD      |           |  |  |
|            |                                                                                                    |                 |                                                    |                |           | -         |  |  |
| TES        | S HOME NEW USE                                                                                                    | R STRUCTURED F  | REE FORM BROWSE DICT SEARCH OG PREV LIST NEXT LIST | IMAGE LIST     | TOP       | IELP      |  |  |

【イメージリスト検索結果】

| tended over and and contentions.     Tedemarks - Tedemark - Exections: Exect only tend (Tess)     Tedemarks - Tedemark - Exections: Exect only tend (Tess)     Tess tenders to the low 2012 SET 2012     Tess     Tess tenders - Tess tenders - Tess tenders     Tess tenders     Tess tenders |                              | -                                                          |
|----------------------------------------------------------------------------------------------------|------------------------------|------------------------------------------------------------|
| Jack 💞<br>Wolfskin                                                                                                    | JACK WOLFSKIN                | "BACK TO HIT<br>LIST"を押すと検                                 |
| GO<br>BACK<br>PACK                                                                                                    | Jack Str<br>Wolfskin         | 索結果一覧に戻る                                                   |
| TESS HOME NEW USER STRU                                                                                                    | CTURED FREE FORM BROWSE DICT | SEARCH OG PREV LIST NEXT LIST BACK TO HIT LIST BOTTOM HELP |

#### 【出願・登録情報詳細の見方】

|                                                                                                    | Unite                                                                                                    | ed States Pat   | ent and Trademark Office                                  |               |           |  |  |  |
|----------------------------------------------------------------------------------------------------|----------------------------------------------------------------------------------------------------|-----------------|-----------------------------------------------------------|---------------|-----------|--|--|--|
|                                                                                                    | Home                                                                                                    | Site Index Sea  | rch  FAQ  Glossary  Guides  Contacts  eBusiness  eBiz alı | erts News Hel | 2         |  |  |  |
|                                                                                                    | Trademark                                                                                                    | s > Tradem      | ark Electronic Search System (TESS)                       |               |           |  |  |  |
|                                                                                                    | TESS was last up                                                                                                    | odated on Mon M | ar 4 04:52:26 EST 2019                                    |               |           |  |  |  |
| Serial No.(出願番号)等     New User     StructureD     Free Form     Borowsc Der     StructureD     Preve List     IMAGE LIST     BOTTOM     HELP |                                                                                                    |                 |                                                           |               |           |  |  |  |
| のいずれかをクリック                                                                                                    | Start List At:                                                                                                    | OF              | Jump to record: 9 Records                                 | (s) foun      | d (This p |  |  |  |
| ※但し、「TSDR                                                                                                    | ※但し、「TSDR Refine Search ((wolf jack)[comb])[COMB] Submit Current Search: S1: [(wolf jack)[comb])[COMB] docs: 9 occ: 35 |                 |                                                           |               |           |  |  |  |
| (Trademark Status &                                                                                                    | Serial Numbe                                                                                                    | er Rea. Number  | Word Mark                                                 | Check Status  | Live/Dead |  |  |  |
| Document Betrieval)                                                                                                    | 86309586                                                                                                    | 5268659         | JACK WOLFSKIN                                             | TSDR          | LIVE      |  |  |  |
| Document netreval/                                                                                                    | 2 86665419                                                                                                    | 5153612         | JACK WOLFSKIN                                             | TSDR          | LIVE      |  |  |  |
| をクリックすると 実                                                                                                    | 3 85369274                                                                                                    |                 | WOLFMAN JACC                                              | TSDR          | DEAD      |  |  |  |
|                                                                                                    | 4 79239480                                                                                                    |                 | GO BACK PACK JACK WOLF SKIN #GOBACKPACK                   | TSDR          | LIVE      |  |  |  |
| 本級過信却の記述に移                                                                                                    | 5 79149347                                                                                                    | 4887147         | JACK WOLFSKIN                                             | TSDR          | LIVE      |  |  |  |
| 且注题情報》記述(C19                                                                                                    | 6 78640841                                                                                                    | 3282443         | WOLFMAN JACK                                              | TSDR          | LIVE      |  |  |  |
| ります                                                                                                    | 7 76444424                                                                                                    |                 | WOLFMAN JACK                                              | TSDR          | DEAD      |  |  |  |
| りより。                                                                                                    | 8 76444423                                                                                                    |                 | WOLFMAN JACK                                              | TSDR          | DEAD      |  |  |  |
|                                                                                                    | 9 73306916                                                                                                    | 1221022         | LOGGER JACK AND THE WOLF                                  | TSDR          | DEAD      |  |  |  |
|                                                                                                    | TESS HOME NEW U                                                                                                    | SER STRUCTURED  | FREE FORM BROWSEDICT SEARCH OG PREVIJIST NEXTIJIST        | IMAGE LIST    |           |  |  |  |

Serial No.クリック後の出願・登録情報詳細画面

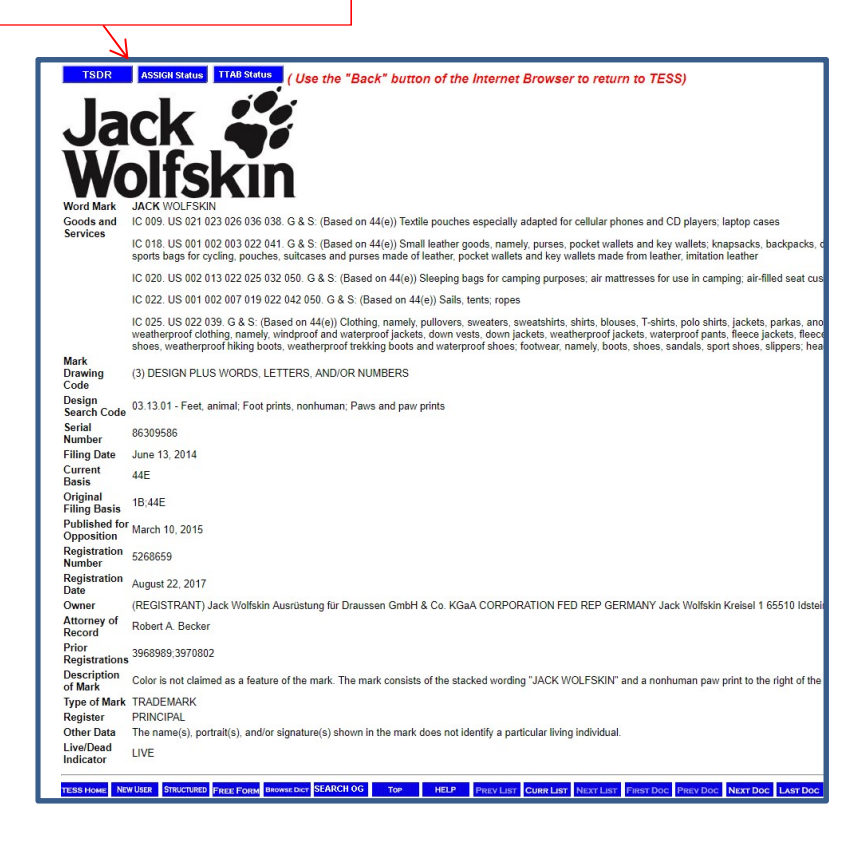

【出願の基礎について】

|   | TSDR                        | ASSIGN Status TTAB Status ( Use the "Back" button of                                                                                                    |
|---|-----------------------------|----------------------------------------------------------------------------------------------------|
|   | Ja                          | ck 🐇                                                                                                    |
|   | Wa                          | olfskin                                                                                                    |
|   | Word Mark                   | JACK WOLFSKIN                                                                                                    |
|   | Goods and                   | IC 009. US 021 023 026 036 038. G & S: (Based on 44(e)) Textile pou                                                                                                    |
|   | 50111003                    | IC 018. US 001 002 003 022 041. G & S: (Based on 44(e)) Small leath sports bags for cycling, pouches, suitcases and purses made of leather the sports bags for cycling.                                              |
|   |                             | IC 020. US 002 013 022 025 032 050. G & S: (Based on 44(e)) Sleepi                                                                                                    |
|   | 1                           | IC 022. US 001 002 007 019 022 042 050. G & S: (Based on 44(e)) Se                                                                                                    |
|   |                             | IC 025. US 022 039. G & S: (Based on 44(e)) Clothing, namely, pullov<br>weatherproof clothing, namely, windproof and waterproof jackets, dow<br>shoes, weatherproof hiking boots, weatherproof trekking boots and wa |
|   | Mark<br>Drawing<br>Code     | (3) DESIGN PLUS WORDS, LETTERS, AND/OR NUMBERS                                                                                                    |
|   | Design<br>Search Code       | 03.13.01 - Feet, animal; Foot prints, nonhuman; Paws and paw prints                                                                                                    |
|   | Serial<br>Number            | 86309586                                                                                                    |
|   | Filing Date                 | June 13, 2014                                                                                                    |
|   | Current<br>Basis            | 44E                                                                                                    |
| 1 | Original<br>Filing Basis    | 1B;44E                                                                                                    |
|   | Published for<br>Opposition | March 10, 2015                                                                                                    |
|   | Registration<br>Number      | 5268659                                                                                                    |

The Current Basis field contains the current basis information.

Possible entries for this field include:

| Entry       | Meaning | 5                                   |
|-------------|---------|-------------------------------------|
| 1A          | Section | §1(a) {use in commerce}.=商取引での使用    |
| 1B          | Section | §1(b) {intent to use}.=使用する意図       |
| 44D         | Section | § 44(d) {foreign application}.=外国出願 |
| 44E         | Section | §44(e) {foreign registration}.=外国登録 |
| 66A         | Section | §66(a) (Madrid Protocol).= マドリッド議定書 |
| NO FILING E | BASIS   | No basis claimed.= 出願の基礎はありません。     |
|             |         |                                     |

#### 【審査経過情報】

「TSDR=Trademark Status & Document Retrieval (審査経過情報)」をクリック TSDR ASSIGN Status TTAB Status (Use the "Back" button of the Internet Jack WOLFSKIN Goods and
Services IC 009. US 021 023 026 036 038. G & S: (Based on 44(e)) Textile pouches especially IC 018. US 001 1002 003 022 041. G & S: (Based on 44(e)) Small leather goods, name
sports bags for cycling, pouches, suitcases and purses made of leather, pocket wallets IC 020. US 002 013 022 025 032 050. G & S: (Based on 44(e)) Sleeping bags for cam IC 022. US 001 002 007 019 022 042 050. G & S: (Based on 44(e)) Sails, tents; ropes IC 025. US 022 039. G & S: (Based on 44(e)) Clothing, namely, pullovers, sweaters, s
weatherproof clothing, namely, windproof and waterproof jackets, down vests, down ja
shoes, weatherproof hiking boots, weatherproof trekking boots and waterproof shoes;

### 【TSDR クリック後の画面】

| STATUS(ステータス)                                                                             |                                                                                                    | DOCUMENTS(経過書類)                                                                                                    | MAINTENANCE(維                                                                                                    | 持情報)                                                                             |                      |
|-------------------------------------------------------------------------------------------|----------------------------------------------------------------------------------------------------|----------------------------------------------------------------------------------------------------|----------------------------------------------------------------------------------------------------|----------------------------------------------------------------------------------|----------------------|
| uspto 🕅                                                                                   | TED STA                                                                                                    | ATES                                                                                                    |                                                                                                    | About Us                                                                         | Careers Contact Us   |
| Patents Trade                                                                             | mark                                                                                                    | Learning and Resource                                                                                                    | *                                                                                                    |                                                                                  |                      |
| USPTO > Trademark > TSDR :                                                                | Trade                                                                                                    | nark Search                                                                                                    |                                                                                                    |                                                                                  | TSDR FAQ'S           |
| q                                                                                         | Due to hi<br>Document<br>esolve th<br>notube yn<br>newage<br>Starting (<br>hough th<br>raden<br>SEARCH<br>IS Serial | gh-volume usage, you may experience in<br>it Retrieval (TSDR) system between 6 – .<br>e issue. If you still need assistance acce<br>our serial number, the document you are<br>is you have received.<br>Dct. 4, 2018, buik data customers should<br>discus uspto, gov. There are two alternation<br>mark Status & Document Retri-<br>MULTI-SEARCY<br>Registration, or Reference No. • 86 | termittent issues on the Tradema<br>8 a.m. ET. Refreshing your web bi<br>sing a document, email teas@ut<br>looking for, and a screenshot of a<br>no longer obtain direct access to<br>ve ways to receive bulk data from<br>ieval (TSDR) @<br>309586  Status | rk Status and<br>rowser should<br>spto.gov and<br>ny error<br>TSDR data<br>TSDR. |                      |
|                                                                                           |                                                                                                    |                                                                                                    |                                                                                                    |                                                                                  | Status results found |
| STATUS DOCUMENTS                                                                          | MAIN                                                                                                    |                                                                                                    |                                                                                                    | Download •                                                                       | Print Preview        |
| Generated on.                                                                             | tes page                                                                                                    | was generated by TSDR on 2019-03-05 23.                                                                                                    | 04:19 EST                                                                                                    |                                                                                  |                      |
| Mark: J                                                                                   | ACK WO                                                                                                    | LFSKIN                                                                                                    |                                                                                                    | Jao<br>Wo                                                                        | ik 💞                 |
| US Serial Number: 8                                                                       | 6309586                                                                                                    |                                                                                                    | Application Filing Date: Jun. 1                                                                                                    | 13, 2014                                                                         |                      |
| US Registration Number: 5                                                                 | 268659                                                                                                    |                                                                                                    | Registration Date: Aug.                                                                                                    | 22, 2017                                                                         |                      |
| Register: F                                                                               | Register: Principal                                                                                                 |                                                                                                    |                                                                                                    |                                                                                  |                      |
| Mark Type: Trademark                                                                      |                                                                                                    |                                                                                                    |                                                                                                    |                                                                                  |                      |
| Mark Type: 1                                                                              | rademari                                                                                                    | k                                                                                                    |                                                                                                    |                                                                                  |                      |
| Mark Type: 1<br>TM5 Common Status<br>Descriptor:                                          | Trademart                                                                                                    | к                                                                                                    | /E/REGISTRATION/Issued and Acth<br>e trademark application has been re                                                                                                    | ve<br>gistered with the Off                                                      | ce.                  |
| Mark Type: 1<br>TMS Common Status<br>Descriptor:<br>Status: F                             | tegistered                                                                                                    | k<br>d. The registration date is used to determine                                                                                                    | /E/REGISTRATION/Issued and Acth<br>e trademark application has been re-<br>when post-registration maintenance                                                                                                    | re<br>gistered with the Off<br>documents are due                                 | ce.                  |
| Mark Type: 1<br>TMS Common Status<br>Descriptor:<br>Status: 7<br>Status Date: 7           | Registered<br>ug. 22, 2                                                                                             | d. The registration date is used to determine                                                                                                    | VE/REGISTRATION/Issued and Active<br>trademark application has been re-<br>when post-registration maintenance                                                                                                    | re<br>gistered with the Off<br>documents are due                                 | ce.                  |
| Mark Type: 1<br>TMS Common Status<br>Descriptor:<br>Status Date: 4<br>Publication Date: M | tegistered<br>tar. 10, 2                                                                                            | d. The registration date is used to determine<br>to 17                                                                                                    | /E/REGISTRATION/Issued and Active<br>trademark application has been re-<br>when post-registration maintenance                                                                                                    | ve<br>gistered with the Off<br>documents are due                                 | ce.                  |

# 【「STATUS(ステータス)」表示】

|                |                 |                        |                            |                             |                                       | Status results for |
|----------------|-----------------|------------------------|----------------------------|-----------------------------|---------------------------------------|--------------------|
| STATUS         | DOCUMENTS       | MAINTENANCE            | 0                          |                             | Download 🔺                            | Print Preview      |
|                | Generated on:   | This page was genera   | ted by TSDR on 2019-03     | 3-05 23:42:40 EST           |                                       |                    |
|                | Mark:           | JACK WOLFSKIN          |                            |                             | la.                                   | 1. 19              |
|                |                 |                        |                            |                             | Jac                                   | CK 🏟               |
|                |                 |                        |                            |                             | Wo                                    | lfekir             |
| 115.1          | Sorial Number:  | 96200596               |                            | Application Fil             | ing Date: Jun 12 2014                 | IISAI              |
| US Registr     | ration Number   | 5268659                |                            | Registrat                   | ion Date: Aug. 22, 2017               |                    |
| 05 109130      | Register:       | Principal              |                            | Registrat                   | 1011 Dute, 110g. 22, 2011             |                    |
|                | Mark Type:      | Trademark              |                            |                             |                                       |                    |
| TM5 C          | ommon Status    | 0                      |                            | LIVE/REGISTRATION           | /Issued and Active                    |                    |
|                | Descriptor:     |                        |                            | The trademark applica       | tion has been registered with the Off | ice.               |
|                |                 |                        |                            |                             |                                       |                    |
|                | Status:         | Registered. The regist | tration date is used to de | termine when post-registrat | ion maintenance documents are due     |                    |
|                | Status Date:    | Aug. 22, 2017          |                            |                             |                                       |                    |
| Pu             | blication Date: | Mar. 10, 2015          |                            |                             |                                       |                    |
| Mark Inf       | ormation        |                        |                            |                             |                                       | ✓ Expand All       |
| Related        | Properties I    | nformation             |                            |                             |                                       |                    |
| Foreign        | Information     |                        |                            |                             |                                       |                    |
| Goods a        | ind Services    | 5                      |                            |                             |                                       |                    |
| Basis In       | formation (0    | Case Level)            |                            |                             |                                       |                    |
| Current        | Owner(s) In     | formation              |                            |                             |                                       |                    |
| Attorney       | //Correspon     | dence Informati        | on                         |                             |                                       |                    |
| Prosecu        | tion History    | (                      |                            |                             |                                       |                    |
| TM Staff       | and Locati      | on Information         |                            |                             |                                       |                    |
| Assignn        | nent Abstra     | ct Of Title Inform     | nation - Click to L        | oad                         |                                       |                    |
| Proceed        | ings - Click    | to Load                |                            |                             |                                       |                    |
| ownload Add    | bbe Reader      |                        |                            |                             |                                       |                    |
| you are the    | applicant or th | ne applicant's attorn  | ey and have question       | s about this file, please   | contact the Trademark Assistant       | ce Center          |
|                |                 |                        |                            |                             |                                       |                    |
|                |                 |                        |                            |                             |                                       |                    |
|                |                 |                        |                            |                             |                                       |                    |
| 各「▲।           | をクリック           | すると、                   |                            |                             | 「▼Expand All                          | 」をクリックす            |
| . · <b>_</b> ] |                 |                        |                            |                             | した加め人での                               |                    |
| [ <b>V</b> Ma  | rk Informat     | tion (商標情報)            |                            |                             | と左側の至くの                               | 「▲」が開く             |
| • <b>•</b> ma  |                 |                        | 1 -1-                      |                             |                                       |                    |

| [ [▼Evr                                                                                                    | nand All」で「                                                                                                    | レを展開後                                                                                                    | の画面                                                                                                    |
|----------------------------------------------------------------------------------------------------|----------------------------------------------------------------------------------------------------|----------------------------------------------------------------------------------------------------|----------------------------------------------------------------------------------------------------|
| Mark Information                                                                                                 |                                                                                                    |                                                                                                    |                                                                                                    |
| Mark Literal Elements:                                                                                           | JACK WOLFSKIN                                                                                                    |                                                                                                    | ステータスの内容                                                                                                    |
| Standard Character Claim:                                                                                        | No                                                                                                    |                                                                                                    |                                                                                                    |
| Mark Drawing Type:<br>Description of Mark                                                                        | 3 - AN ILLUSTRATION DRAWING WHICH INCLUDES<br>The mark consists of the stacked wording "JACK WOI                                                                                                    | WURD(S)/ LETTER(S)/NUMBER(S)<br>FSKIN" and a nonhuman paw print to the                                                                                                    | ght of the wording "JACK". ▼Mark Information(商標情報)                                                                                                    |
| Color(s) Claimed:                                                                                                | Color is not claimed as a feature of the mark.                                                                                                    |                                                                                                    | ▼Poloted Dependencies Information(間連商博佐                                                                                                    |
| Design Search Code(s):                                                                                           | 03.13.01 - Feet, animal; Paws and paw prints; Foot print                                                                                                    | nts, nonhuman                                                                                                    | ▼ Related Properties Information() 美国 保護                                                                                                    |
| Name Portrait Consent:                                                                                           | The name(s), portrait(s), and/or signature(s) shown in t                                                                                                    | he mark does not identify a particular livir                                                                                                    | individual.<br>信報)                                                                                                    |
| Claimed Ownership of US                                                                                          | 3968989, 3970802                                                                                                    |                                                                                                    |                                                                                                    |
| Registrations:                                                                                                   |                                                                                                    |                                                                                                    | ▼Foreign Information (外国基礎情報)                                                                                                    |
| <ul> <li>Foreign Information</li> <li>Foreign Registration</li> </ul>                                            | 302013027049                                                                                                    | Foreign Registration Date: Jun. 13, 20                                                                                                    | 3                                                                                                    |
| Number:                                                                                                    |                                                                                                    |                                                                                                    | ▼Goods and Services (商品およびサービス)                                                                                                    |
| Foreign<br>Application/Registration<br>Country:                                                                  | GERMANY                                                                                                    | Foreign Expiration Date: Apr. 30, 20                                                                                                    | <sup>3</sup><br>▼Basic Information(Case Level)(基礎情報)                                                                                                    |
| <ul> <li>Goods and Services</li> </ul>                                                                           | 3                                                                                                    |                                                                                                    |                                                                                                    |
| The following symbols indicate<br>Brackets [] indicate del<br>Double parenthesis (()<br>Asterisks "" identify ad | that the registrant/owner has amended the goods/servi-<br>leted goods/services;<br>)) identify any goods/services not claimed in a Section 1<br>Iditional (new) wording in the goods/services.                                                                                          | ces:<br>5 affidavit of incontestability; and                                                                                                    | ▼Current Owner(s) Information(現在の所有<br>者)                                                                                                    |
| For:                                                                                                    | (Based on 44(e)) Clothing, namely, pullovers, sweaters<br>wind cheaters, vests, pants, shorts, underwear, ski wea<br>waterproof and weatherproof clothing, namely, windpro<br>waterproof pants, fleece jackets, fleece shorts, fleece p<br>hosts lined with word waterproof soop hosts. | , sweatshirts, shirts, blouses, T-shirts, pol<br>rr, ski pants, ski suits, swimwear and beau<br>of and waterproof jackets, down vests, do<br>ullovers, ski pants, fleece pants, fleece si<br>of biking shoes, weathermoof biking bood | shirts.jackets.parkas, anoraki coats,<br>wwar.scarves.gloves.beits.<br>mackets.waterproof Jackets.<br>aeders.waterproof hats.fleece millens.<br>waterproof hats.fleece millens. |
| International Class(es):                                                                                         | waterproof shoes; footwear, namely, boots, shoes, san<br>025 - Primary Class                                                                                                    | dals, sport shoes, slippers; headgear, nar<br>U.\$ Class(es): 022, 039                                                                                                    | waaring for of weeking doubt and<br>by, hats, headbands and caps<br>理人情報)                                                                                                    |
| Class Status:<br>Basis:                                                                                          | ACTIVE<br>44(e)                                                                                                    |                                                                                                    | ▼Prosecution History(審査経過)                                                                                                    |
| - Basis Information (                                                                                            | Case Level)                                                                                                    |                                                                                                    | ▼TM Staff and Location Information(商標審                                                                                                    |
| Filed Use:                                                                                                    | No                                                                                                    | Currently Use: No                                                                                                    |                                                                                                    |
| Filed 44D:                                                                                                    | No                                                                                                    | Currently 110: No<br>Currently 44E: Yes                                                                                                    | 査官情報)                                                                                                    |
| Filed 44E:                                                                                                    | Yes                                                                                                    | Currently 66A: No                                                                                                    |                                                                                                    |
| Filed 66A:                                                                                                    | No                                                                                                    | Currently No Basis: No                                                                                                    | ц. Ц. <u>Ц. с. с. с. с. с. с. с. с. с. с. с. с. с.</u>                                                                                                    |
| Filed No Basis:                                                                                                  | No                                                                                                    |                                                                                                    |                                                                                                    |
| • Current Owner(s) In<br>Owner Name:                                                                             | Jack Wolfskin Ausrüstung für Draussen GmbH & Co                                                                                                    | KGaA                                                                                                    |                                                                                                    |
| Owner Address:                                                                                                   | Jack Wolfskin Kreisel 1                                                                                                    |                                                                                                    |                                                                                                    |
| Lenal Entity Type:                                                                                               | 65510 Idstein/Taunus GERMANY                                                                                                    | State or Country Where GERM                                                                                                    |                                                                                                    |
| Logar Entry Type.                                                                                                | Control and thom                                                                                                    | Organized:                                                                                                    | Goods and Services                                                                                                    |
| <ul> <li>Attorney/Correspor</li> </ul>                                                                           | ndence Information                                                                                                    |                                                                                                    | Note:                                                                                                    |
| Attorney or Record<br>Attorney Name:                                                                             | Robert A. Becker                                                                                                    | Docket Number: JAKW                                                                                                    | The following symbols indicate that the registrant/owner has amended the                                                                                                    |
| Correspondent<br>Name/Address:                                                                                   | ROBERT A BECKER<br>FROSS ZELNICK LEHRMAN & ZISSU PC<br>4 TIMES SQUARE, 17TH FLOOR<br>NEW YORK NEW YORK UNITED STATES 10036                                                                                                    |                                                                                                    | goods/services:<br>Brackets [] indicate deleted goods/services;<br>Double parenthesis (()) identify any                                                                         |
| Phone:                                                                                                    | 212-813-5900                                                                                                    | Fax: 212-81                                                                                                    | <sup>5901</sup> goods/services not claimed in a Section 15                                                                                                    |
| Domestic Representative<br>Domestic Representative<br>Name:                                                      | Fross Zelnick Lehrman & Zissu, P.C.                                                                                                    | Phone: 212-81                                                                                                    | Asterisks ** identify additional (new)                                                                                                    |
| Fax:                                                                                                    | 212-813-5901                                                                                                    |                                                                                                    | wording in the goods services.                                                                                                    |
| - Prosecution History                                                                                            | У                                                                                                    |                                                                                                    | •                                                                                                    |
| Date                                                                                                    | Description                                                                                                    | Proceeding                                                                                                    | umber 以下表示は、登録者/所有者が簡品/役務を改めた                                                                                                    |
| Aug. 22, 2017<br>Jul. 17, 2017                                                                                   | 1(B) BASIS DELETED; PRO<br>BEGISTRATION                                                                                                    | CEED TO 76538                                                                                                    | ことを示します:                                                                                                    |
| May 19, 2017<br>May 19, 2017                                                                                     | NOTICE OF ALLOWANCE C<br>TEAS POST PUBLICATION                                                                                                    | ANCELLED 76538<br>AMENDMENT                                                                                                    | ・ノフケット [] は、則味された間品又は佼務                                                                                                    |
|                                                                                                    | RECEIVED                                                                                                    |                                                                                                    | を示します。                                                                                                    |
| <ul> <li>TM Staff and Locat</li> <li>TM Staff Information - None</li> </ul>                                      | tion Information                                                                                                    |                                                                                                    | ・二重の括弧(())は、第 15 条宣誓供述で不可                                                                                                    |
| File Location<br>Current Location:                                                                               | PUBLICATION AND ISSUE SECTION                                                                                                    | Date in Location: Aug. 22                                                                                                    | 2017 争性を要求されなかった商品/役務です。                                                                                                    |
| Assignment Abstra     Proceedings - Click                                                                        | k to Load                                                                                                    |                                                                                                    | ・アスタリスク**は、商品又は役務に新たな言                                                                                                    |
|                                                                                                    | IC 021 UC 001 0                                                                                                    | AC C & C Tradeta Ca                                                                                                    | い回しが追加されたものです。                                                                                                    |
| animal feed, s                                                                                                   | tock feed and livestock feed; 1                                                                                                    | ivestock feedstuffs con                                                                                                    | aining copra meal;                                                                                                    |
| fodder additiv                                                                                                   | ves for non-medical purpose                                                                                                    | s; fodder; [ flax me                                                                                                    | al; ] horse feeds;                                                                                                    |
| _[ unprocessed s                                                                                                 | grains for animal consumption;                                                                                                    | protein for animal con                                                                                                    | umption: ]                                                                                                    |

# 【「DOCUMENT(経過書類)」表示】

| 1         | N.                 |                                                       |                                       |
|-----------|--------------------|-------------------------------------------------------|---------------------------------------|
| STATUS    | DOCUMENTS          | MAINTENANCE 🕜                                         | Download A Print Preview              |
| -         | Generated on: This | page was generated by TSDR on 2019-03-05 23:42:40 EST |                                       |
| Assig     | nments Docs: 28    | to load assignments                                   | aings Docs: click to load proceedings |
| Tradema   | rk Documents       |                                                       | ✓ Expand All                          |
| elect All | Create/Mail Date   | Document Description                                  | Document Type                         |
|           | Sep. 06, 2017      | Paper Correspondence Incoming                         | JPEG                                  |
|           | Aug. 22, 2017      | Registration Certificate                              | PDF                                   |
|           | Jul. 18, 2017      | ITU Unit Action                                       | MULTI                                 |
|           | Jul. 18, 2017      | Prosecution History for Canceling NOA                 | MULTI                                 |
|           | Jul. 18, 2017      | Amendment to Delete or Correct Basis                  | MULTI                                 |
|           | May 19, 2017       | Post Publication Amendment                            | XML                                   |
|           | Jan. 31, 2017      | Change of Address                                     | JPEG                                  |
|           | Nov. 25, 2016      | ITU Unit Action                                       | MULTI                                 |
|           | Nov. 25, 2016      | ITU Extension Approval                                | XML                                   |
|           | Nov. 23, 2016      | Extension of Time to File SOU                         | MULTI                                 |
|           | Aug. 10, 2016      | Notice of Allowance                                   | XML                                   |
|           | Aug. 10, 2016      | Amendment and Mail Process Complete                   | MULTI                                 |
|           | Jul. 19, 2016      | Fax Incoming                                          | TIFF                                  |
|           | Jul. 14, 2016      | Fax Incoming                                          | TIFF                                  |
|           | Jun. 06, 2016      | Fax Incoming                                          | TIFF                                  |
|           | May 31, 2016       | Notice of Allowance                                   | XML                                   |
|           | Feb. 18, 2015      | Notice of Publication                                 | XML                                   |
|           | Feb. 05, 2015      | Publication & Issue Review Complete                   | MULTI                                 |
|           | Feb. 04, 2015      | TRAM Snapshot of App at Pub for Oppostn               | MULTI                                 |
|           | Feb. 03, 2015      | Amendment and Mail Process Complete                   | MULTI                                 |
|           | Jan. 30, 2015      | Response to Office Action                             | MULTI                                 |
|           | Jul. 30, 2014      | Offc Action Outgoing                                  | MULTI                                 |
|           | Jul. 30, 2014      | XSearch Search Summary                                | XML                                   |
|           | Jul. 15, 2014      | Amendment and Mail Process Complete                   | MULTI                                 |
|           | Jun. 25, 2014      | Preliminary Amendment                                 | MULTI                                 |
| Proceed   | ings Document      | ts                                                    |                                       |
| elect All | Date               | Document Description                                  | → Due Date                            |
|           | 2016-04-21         | BD DECISION: DISMISSED W/ PREJ                        |                                       |
|           | 2016-04-21         | TERMINATED                                            |                                       |

#### 【「MAINTENANCE (維持情報)」表示】 第8条に基づく 5~6年目の使用宣誓の詳細 0 Download 🔺 STATUS DOCUMENTS MAINTENANCE

| §8 (6 year) Declaration Due Dates:                         |                                                                           |
|------------------------------------------------------------|---------------------------------------------------------------------------|
| Earliest date §8 can be filed:                             | Aug. 22, 2022                                                             |
| Latest date §8 can be filed without paying additional fee: | Aug. 22, 2023                                                             |
| Latest date §8 can be filed by paying an additional fee:   | Feb. 22, 2024                                                             |
| nload Adobe Reader                                         |                                                                           |
|                                                            |                                                                           |
| ou are the applicant or the applicant's attorney and have  | questions about this file, please contact the Trademark Assistance Center |

Print Preview

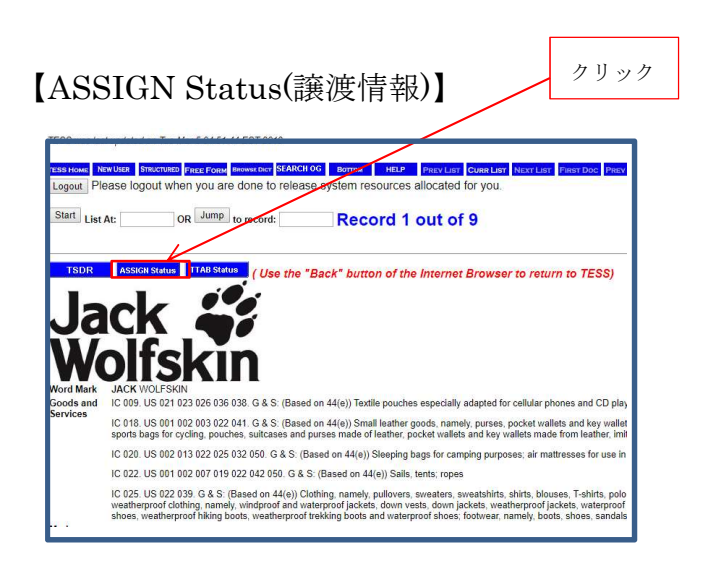

#### 【譲渡記録あり】

| United Stat        | tes Patent and Trademark Office                                                                                    |                                                                  |                                                                                                    |                                                                                                    |
|--------------------|----------------------------------------------------------------------------------------------------|------------------------------------------------------------------|----------------------------------------------------------------------------------------------------|----------------------------------------------------------------------------------------------------|
| Home Site In       | dex Search Guides Contacts effusiness effic alerts News Help                                                       |                                                                  |                                                                                                    |                                                                                                    |
| Assignments on th  | e web > <u>trademark Query</u>                                                                                     |                                                                  |                                                                                                    |                                                                                                    |
|                    |                                                                                                    | Trademark Assi                                                   | gnment Abstract of Title                                                                                  |                                                                                                    |
| Total Assignments: | 1<br>Serial #: (8028578<br>Applicant: THE WINE GROUP LLC<br>Mark: WOLF = CRIMSON                                   | Filing Dt: 07/16/2018                                            | Reg #: NONE                                                                                               | Reg. Dt:                                                                                                 |
| Assignment: 1      |                                                                                                    |                                                                  |                                                                                                    |                                                                                                    |
| Reel/Frame         | c 6452/0674                                                                                                    | Recorded: 10/09/2018                                             |                                                                                                    | Pages: 9                                                                                                 |
| Conveyance         | s SECURITY INTEREST                                                                                                |                                                                  |                                                                                                    |                                                                                                    |
| Assignor           | THE WINE GROUP LLC                                                                                                 |                                                                  |                                                                                                    | Exec Dt: 10/04/2018<br>Entity Type: LIMITED LLABLITY COMMANY<br>Citizenship: DELAMARE                    |
| Assignee           | COOPERATIEVE RABOBANK U.A., NEW YORK BRANCH, COLLATERAL AGE<br>245 PARK AVENUE<br>NEW YORK, NEW YORK 10167         | м                                                                |                                                                                                    | Entity Type: A NEW YORK STATE LICENSED BRANCH OF A DUTCH BANKING COOPERATIVE<br>Citizenship: NETHERLANDS |
| Correspondent      | : LASHANA C. JOHNAR, PARALEGAL<br>GREENERG TRAJRIG, LLP<br>3333 PEROMONT ROAD, NE, SUITE 2500<br>ATLANTA, GA 30305 |                                                                  |                                                                                                    |                                                                                                    |
|                    |                                                                                                    | If you have any comments or questions concerning<br>View members | The Exis displayed, contact PRO / Assignments at 871-272-3360, v2.6<br>att modified: August 25, 2017 v2.6 | Search Results as of: 10050018 0624 Pr                                                                   |
|                    |                                                                                                    | HOME   NOEX  SEARCH   4                                          | BUSINESS   CONTACT US   PRIVACY STATEMENT                                                                 |                                                                                                    |

# 【TTAB Status(異議・審判記録)】

【異議記録なし】

| United States Patent and Trademark Office<br>Home Site Index Search Guides Contacts eBusiness eBiz alerts News Help                                                                                                    |                                                                |
|----------------------------------------------------------------------------------------------------|----------------------------------------------------------------|
| TTABVUE. Trademark Trial and Appeal Board Inquiry System                                                                                                    |                                                                |
| word: 88096274 is not found                                                                                                    |                                                                |
| View TTAB Proceeding File:<br>Note: extensions of time to oppose may be found under the application serial number<br>Proceeding Status:   Proceeding Status:  Proceeding Status:                                                                                                    |                                                                |
| Proceeding Number:                                                                                                    |                                                                |
| Find proceedings with the following criteria:<br>Enter applicable search terms below. Results will contain all pacefied terms. For example, if XALAXA is entered in the 'mark' field and<br>'Jone's is entered in the 'Parky' field, the search results will include only proceedings in which the mark contains the work XALAXA and one<br>of the parties contains the work 'Jone's                                                                                                    |                                                                |
| All these words anywhere in a record:<br>Bearch proceeding number, application or registration number,<br>parks, marks                                                                                                    |                                                                |
| Mark: contains all words *                                                                                                    |                                                                |
| Party: contains all words •                                                                                                    |                                                                |
| Correspondent: contains all words  Correspondent: contains all words  Correspondent: c |                                                                |
| Search                                                                                                    |                                                                |
|                                                                                                    | HOME   INDEX] SEARCH   HOUSINESS   CONTACT US   PRIVACY POLICY |

# 【異議記録あり】

| United States Patent and Tradem        | ark Office                                                                                                    |                                                                                          |            | 17 N                           |
|----------------------------------------|----------------------------------------------------------------------------------------------------|------------------------------------------------------------------------------------------|------------|--------------------------------|
| Home Site Index Search Guides Contacts | eBusiness eBiz alerts News Help                                                                                                    |                                                                                          |            | 44                             |
| TTABVUE. Trademark Trial and Appeal Bo | pard Inquiry System                                                                                                    |                                                                                          |            | v1.9                           |
|                                        |                                                                                                    |                                                                                          |            |                                |
|                                        |                                                                                                    | Opposit                                                                                  | ion        |                                |
|                                        |                                                                                                    | Number: 91221446                                                                         |            | Filing Date: 04/09/2015        |
|                                        | Conoral                                                                                                    | Status: Terminated                                                                       |            | Status Date: 04/21/2016        |
|                                        | Interlo                                                                                                    | cutory Attorney: CHRISTEN M ENGLISH                                                      |            |                                |
|                                        |                                                                                                    | Paralegal Name: ROCHELLE L ADAMS                                                         |            |                                |
| Defendant                              |                                                                                                    |                                                                                          |            |                                |
|                                        | Name: Jack Wolfkin Austrikung 1<br>Correspondence: ROGERT A BECKER<br>RFKOSS ZELVICK LEHRMAN<br>866 (UNTED NATIONS PLAZ<br>10017-182<br>1017-182<br>1017-182 | Ir Draussen GmbH & Co. KGAA<br>& ZISSU PC<br>XA<br>2                                     |            |                                |
|                                        | Serial #: 86309586                                                                                                    | Application File                                                                         | Assignment | Registration #: 5268659        |
|                                        | Application Status: Registered                                                                                                    |                                                                                          |            |                                |
| Plaintiff                              | Mark: JACK WOLFSKIN                                                                                                    |                                                                                          |            |                                |
|                                        | Correspondence: <u>BHLUE R BAUTISTA</u><br>TAPT STETTINUS & HOLLI<br>200 FUBLIC SQUARE, SUT<br>CLEFENING, DIF<br>DENEMBRIC, DIF<br>plantistad/atflav.com, et<br>phone: 216-241-2838<br>Serial #: 74301365                                                                                                    | STER LLP<br>57ER LLP<br>29<br>eva@taftlaw.com, trademark@taftlaw.com<br>Application File | Assignment | <b>Registration #: 1856888</b> |
|                                        | Application Status: REGISTERED AND RENEWE                                                                                                    | D                                                                                        |            |                                |
|                                        | Mark: KELME                                                                                                    |                                                                                          |            |                                |
|                                        |                                                                                                    |                                                                                          |            |                                |
| Prosecution History                    |                                                                                                    |                                                                                          |            |                                |
| # Date                                 | History Text                                                                                                    |                                                                                          |            | Due Date                       |
| 19 04/21/2016                          | TERMINATED<br>BD DECISION: DISMISSED W/ BRE1                                                                                                    |                                                                                          |            |                                |
| 17 04/18/2016                          | W/DRAW OF OPPOSITION                                                                                                    |                                                                                          |            |                                |
| <u>16</u> 03/16/2016                   | EXTENSION OF TIME GRANTED                                                                                                    |                                                                                          |            |                                |
| 15 03/16/2016                          | D MOT FOR EXT W/ CONSENT                                                                                                    |                                                                                          |            |                                |
| 14 10/20/2015                          | CONSOLIDATED W/91222277: TD REMAIN                                                                                                    |                                                                                          |            |                                |
| 13 10/13/2015                          | D MOT TO CONSOLIDATE                                                                                                    |                                                                                          |            |                                |
| 12 09/13/2015                          | EXTENSION OF TIME CRANTED                                                                                                    |                                                                                          |            |                                |
| 10 08/13/2015                          | D MOT FOR EXT W/ CONSENT                                                                                                    |                                                                                          |            |                                |
| 9 07/16/2015                           | EXTENSION OF TIME GRANTED                                                                                                    |                                                                                          |            |                                |
| 8 07/15/2015                           | D MOT FOR EXT W/ CONSENT                                                                                                    |                                                                                          |            |                                |
| Z 06/16/2015                           | EXTENSION OF TIME GRANTED                                                                                                    |                                                                                          |            |                                |
| <u>6</u> 06/16/2015                    | D MOT FOR EXT W/ CONSENT                                                                                                    |                                                                                          |            |                                |
| 5 05/18/2015                           | EXTENSION OF TIME GRANTED                                                                                                    |                                                                                          |            |                                |
| 4 05/18/2015<br>0 01/00/0015           | D MOT FOR EXT W/ CONSENT                                                                                                    |                                                                                          |            |                                |
| 3 04/09/2015                           | NOTICE AND TRIAL DATES SENT: ANSWER D                                                                                                    | NIE:                                                                                     |            | 05/10/2015                     |
| 1 04/09/2015                           | FILED AND FEE                                                                                                    |                                                                                          |            | 03/13/2013                     |
| Results as of 03/06/2019 02:59 AM      |                                                                                                    |                                                                                          |            | Search:                        |

# 2. 「Word and/or Design Mark Search (Structured)」 へのアクセス方法

| United States Patent and Trademark Office                                      | th                                                                                                    |
|--------------------------------------------------------------------------------|----------------------------------------------------------------------------------------------------|
|                                                                                |                                                                                                    |
| Trademarks > Trademark Electronic Search System (Tr                            | ESS)                                                                                                    |
| Velcome to the <b>Trademark Electronic Search System (TESS)</b> . T<br>efusal. | his search engine allows you to search the USPTO's database of registered trademarks and prior pending applications to find marks that                                                                                                    |
| VARNING: Before conducting your search, you must understand the earch topics.  | he following: (1) what the database includes; (2) how to construct a complete search; and (3) how to interpret the search results. Click T                                                                                                    |
| f mark images do not appear when viewing search results, clear th              | e cache in the Internet browser. If you need detailed instructions for clearing the cache, contact tess@uspto.gov. Thank you.                                                                                                    |
|                                                                                | Select A Search Option                                                                                                    |
|                                                                                | Basic Word Mark Search (New User) This option cannot be used to search design marks.                                                                                                    |
| A.                                                                             | Word and/or Design Mark Search (Structure))<br>This option is used to search word and/or design marks. NOTE: You must first use the Design Search Code Manual to look up the relevant Design Codes.                                                           |
|                                                                                | Word and/or Design Mark Search (Free Form)<br>This option allows you to construct word and/or design searches using Boolean logic and multiple search fields. NOTE: You must first use the Design Search Code<br>Manual to look up the relevant Design Codes. |
|                                                                                |                                                                                                    |
|                                                                                | Additional Search Options                                                                                                    |
| /                                                                              | Browse Dictionary (Browse Dictionary)<br>This option browses all fields in the database unless you limit to a particular field. Results are returned in a dictionary-style (alphabetic) format.                                                               |
| /                                                                              | Search OG Publication Date or Registration Date (Search OG)<br>This option searches the Official Gazette for marks published or registered on a particular date.                                                                                              |
| /                                                                              | Legout Plesse logout when you are done to release system resources allocated for you.                                                                                                    |
|                                                                                |                                                                                                    |
|                                                                                |                                                                                                    |
| //                                                                             |                                                                                                    |
| 中級検索                                                                           |                                                                                                    |
| Word and/or Design Mar                                                         | k Search (Structured)                                                                                                    |
| ちカリック                                                                          |                                                                                                    |
| <i>セッリツク</i>                                                                   |                                                                                                    |
|                                                                                |                                                                                                    |

### 【「Word and/or Design Mark Search (Structured)」検索方法】 「Search Term『WOLF』+Field『Basic Index (combined MP+PM+MN)』」AND 「Search Term『CHEESE』+Field『Goods and Services 』」の検索例

| United States Patent and Trademark Office                                             |                                                             |                                                                                            |
|---------------------------------------------------------------------------------------|-------------------------------------------------------------|--------------------------------------------------------------------------------------------|
| Home   Site Index   Search   FAQ   Glossary   Guides   Contacts   eBusiness   eBiz    | alerts News Help                                            |                                                                                            |
| Trademarks > Trademark Electronic Search System (TES                                  | 5)                                                          |                                                                                            |
|                                                                                       |                                                             |                                                                                            |
| ESS was last updated on Wed Mar 6 03:31:02 EST 2019                                   | 「Submit Query」クリック                                          |                                                                                            |
| 255 HOME NEW USER FREE FORM BROWNEDCT SEARCH OG BOTTOM HELP                           |                                                             |                                                                                            |
| ARNING: AFTER SEARCHING THE USPTO DATABASE, EVENTE YOU THINK TH<br>Egister your Mark. | E RESULTS ARE "O.K.," DO NOT ASSUME THAT YOUR MARK CAN BE R | EGISTERED AT THE USPTO. AFTER YOU FILE AN APPLICATION, THE USPTO MUST DO ITS OWN SEARCH AN |
|                                                                                       |                                                             |                                                                                            |
| Tew Search History:                                                                   | Die 1 V - Ontel Time                                        |                                                                                            |
| earch Term: WOLE                                                                      | Field: Basic Index                                          | (combined MP+PM+MN)                                                                        |
| earch Term: CHEESE                                                                    | Field: Goods & Si                                           | ervices                                                                                    |
| Submit Query Clear Query                                                              |                                                             |                                                                                            |
| Logout Please logout when you are done to release system resources allocated for y    | @4. 商品・サービスは語句でも入力可、                                        | 該当語を含むものでヒット                                                                               |
|                                                                                       |                                                             |                                                                                            |
| 222 HOME NEW USEX IF REE FORM BROWSELICY SLANCINGS 100, HELP                          |                                                             |                                                                                            |
| ※International Class(国際分                                                              | 類)は「第9類」であれば                                                | 「009」、「第 29 類」であれば「029」の                                                                   |
|                                                                                       |                                                             |                                                                                            |
| ように、3桁での入力が必要で                                                                        | ごす。                                                         |                                                                                            |
|                                                                                       |                                                             | $\land$                                                                                    |
|                                                                                       |                                                             | <b></b>                                                                                    |
| Field」の「▼(ブルダウン)」 <                                                                   | I                                                           |                                                                                            |
| ·ALL                                                                                  | •Original Filing Basis                                      | - /                                                                                        |
| •Abandonment Date                                                                     | •Other Data                                                 |                                                                                            |
| •Affidavits                                                                           | •Owner Name                                                 |                                                                                            |
| Assignment Recorded     Owner Name and Address                                        |                                                             |                                                                                            |
| •Attorney of Record                                                                   | Priority Date                                               |                                                                                            |
| •Basic Index (combined MP+PM+MN)                                                      | Physical Filing Date                                        |                                                                                            |
| Coordinated Class                                                                     | Pseudo Mark                                                 | 「Operator(演算子)」の「▼(ブルダウン)」                                                                 |
| Cancellation Date                                                                     | Pseudo Mark Index                                           | • OR                                                                                       |
| Change in Registration                                                                | Publish for Opposition Date                                 |                                                                                            |
| •Current Basis                                                                        | Prior Registration(s)                                       | • AND                                                                                      |
| •Decimal Mark                                                                         | •Registration Date                                          | • NOT                                                                                      |
| Description of Mark                                                                   | •Renewals                                                   | NO1                                                                                        |
| •Design Code                                                                          | ·Register                                                   | • XOR                                                                                      |
| Design Description                                                                    | •Registration Number                                        | CAME                                                                                       |
| •Disclaimer Statement                                                                 | •Section 44 Indicator                                       | • SAME                                                                                     |
| •Design Search Code                                                                   | •Serial Number                                              | • WITH                                                                                     |
| Distinctiveness Limitation Statement                                                  | •Serial - Other Formats                                     |                                                                                            |
| • Filing Date                                                                         | •Single Design Code                                         | • NEAR                                                                                     |
| • Full Mark                                                                           | •Standard Characters Claimed                                | $\cdot$ ADJ                                                                                |
| •Goods and Services                                                                   | •Date Amended to Current                                    |                                                                                            |
| International Class                                                                   | Register                                                    | ※この「Operator」は「Search Term +                                                               |
| •International Class                                                                  | •Total Designs                                              | Field」の検索入力枠の上下二段に対                                                                        |
| •International Registration Number                                                    | Classification Code(limited to<br>8-28-07 through 1-31-11)  | する演算です。                                                                                    |
| •Live/Dead Indicator                                                                  | •Translation                                                |                                                                                            |
| •Mark Drawing Code                                                                    | •Translation Index                                          | ※上記「Operator(演算子)」について                                                                     |
| •Mark Index                                                                           | •Type of Mark                                               | の説明は次百(P-18)にあります                                                                          |
| •Mark Punctuated/Word Mark                                                            | •Update/Load Date                                           |                                                                                            |
| Non-Punctuated Word Mark                                                              | ·US Class                                                   | 1                                                                                          |

#### 【Logical Operators(論理的演算子)】

| 演算子                | 意味                                                                                                    |
|--------------------|----------------------------------------------------------------------------------------------------|
| AND (Boolean AND)  | 検索されたレコードには、指定された各検索タームが含まれます。レコード内の検索用語<br>の出現順序は限定されません。                                                                  |
| OR (Boolean OR)    | 検索されたレコードには、指定された検索タームが少なくとも1つ含まれます。                                                                                        |
| NOT (Boolean NOT)  | 検索されたレコードにNOT 演算子に続く検索語は含まれません。NOT は、第1項を含むが、<br>第2項を同じ段落または文に含まない文書を検索するために、SAME 演算子または WITH 演算<br>子とともに使用できます。            |
| XOR (Exclusive OR) | 2つの検索語の場合、レコードには第1項または第2項のいずれかが含まれますが、両方は<br>含まれません。                                                                        |
| SAME               | 検索条件は同じ段落内にあります。この演算子は、商品とサービスの検索(つまり、同じ<br>商品と役務のエントリ内で2つ以上の条件を検索する)に役立ちます。                                                |
| WITH               | 検索用語は同じ文章内にあります。                                                                                                    |
| ADJ#               | 検索用語は、検索で指定された順序で互いに隣接しています。追加の語句を2つの検索語の間に入れるために、数値修飾子(1~99)を ADJ に追加することができます。                                            |
| NEAR#              | 検索語は、指定された数の単語内で同じ文章内に出現します。たとえば、DOG NEAR2 CAT」<br>の検索では、DOG と CAT という単語が同じ文章中に、複数の単語の間に最大で1つの単語を<br>挟んで任意順に出現するレコードを検索します。 |

※ADJ 演算:入力語句どおりの検索を行う。

ADJ 演算とは、複数ワードでの検索時に、文章中の単語の並び順が同じで連続している文書を切り 出すアルゴリズムです。

例えば、「情報検索」あるいは「情報」「検索」という2ワードでの検索を行った際に、「情報」 と「検索」が両方存在し、かつその2つが本文中で「情報」「検索」という順番で隣り合って記述 されている文書を検索します。

※NEAR 演算:近接演算とは、複数のキーワードでの検索時に、文章中の単語の並び順が同じで、一 定の距離内にある文書を切り出すアルゴリズムです。

例えば、「情報検索」あるいは「情報 + 検索」というワードで検索したときに、「情報」と「検 索」が両方存在し、「情報」「検索」という順番で配置されていて、本文中である一定の距離内に 記述されている文書を検索します。

【例】一般的な「情報 NEAR 検索」

上記の検索では「情報検索」や「情報の検索」や「情報を検索」などの検索結果を返します。

またデータベースによっては「NEAR/許容範囲」という形の演算子を検索式に用いることで、それ ぞれの語句の間隔(間に含まれる語数)を指定してその文字間隔を守って順番が揃った検索を行う ものもあります。

※「Operator(演算子)」を同時に使用した場合、その優先順位は、「1.ADJ、NEAR(最優先)」
 「2.WITH」「3.SAME」「4.AND、NOT、NOT SAME、NOT WITH、NOT NEAR、NOT ADJ」
 「5.XOR」「6.OR(最も低い優先順位)」となります。

## 【検索結果一覧】

|                                                                                                    |                                                                                                    |                                                                                                    |                                                                                                    | R                                                                                                    | efine | Searc           | eh=(W                  | OLF)                  | [BI] aı                | nd (( | CHEI | ESE)[C |
|----------------------------------------------------------------------------------------------------|----------------------------------------------------------------------------------------------------|----------------------------------------------------------------------------------------------------|----------------------------------------------------------------------------------------------------|----------------------------------------------------------------------------------------------------|-------|-----------------|------------------------|-----------------------|------------------------|-------|------|--------|
| United<br>Home is<br>Trademarks<br>TESS was last upda<br>ESS Howe<br>Logout<br>Please                                                                                                    | I States Pate<br>Site Index Sear<br>> Tradema<br>ated on Mon Ma<br>I STRUCTURED F1<br>logout when                                                                                               | nt and Trademark Office<br>ch FAQ Glossary Guides Contacts eBusines<br>rk Electronic Search System (*<br>r18 05:22:30 EDT 2019<br>EE Form Brown Occ SEARCH OG PREV LIST N<br>you are done to release system reso                                                                                                    | s eBiz alerts N<br>TESS)<br>EXT LIST MAGE<br>Urces alloca                                                       | ews fielp<br>ELIST Borro<br>ted for you                                                                   |       |                 |                        |                       |                        |       |      |        |
| efine Search (W                                                                                                    | OR<br>OLF)[BI] and<br>61: (WOLF)[BI]                                                                                                    | Ump to record: 14 Re<br>CHEESE)[GS] Submit<br>and (CHEESE)[GS]                                                                                                    | cords(s                                                                                                    | ) found                                                                                                   | U<br> | Cu              | rrent                  | Searc                 | h S1                   |       |      |        |
| Start List At:                                                                                                    | OLF)[BI] and (<br>51: (WOLF)[BI]                                                                                                    | Jump to record: 14 Re<br>CHEESE)(GS) Submit<br>and (CHEESE)(GS) Ccc 14 occ 38                                                                                                    | cords(s                                                                                                    | ) found                                                                                                   | -     | Cu<br>=(\       | rrent<br>WOLF          | Searc                 | h S1<br>and ((         | CHE   | ESE  | )[GS]  |
| efine Search (W<br>urrent Search: S<br>Serial Number                                                                                                    | OR<br>OLF)[BI] and<br>1: (WOLF)[BI]<br>Reg. Number                                                                                                    | Jump to record: 14 Re<br>CHEESE)(GS) Submit<br>and (CHEESE)(GS) Ccc 14 occ 38<br>Word Mark                                                                                                    | Cords(s                                                                                                    | ) found                                                                                                   | -     | Cu<br>=(V       | rrent<br>WOLF          | Searc<br>)[BI]        | h S1<br>and ((         | СНЕ   | ESE  | )[GS]  |
| start List At:<br>efine Search (W<br>urrent Search: S<br>Serial Number<br>88194211<br>87193242                                                                                                    | OR<br>OLF)[BI] and<br>1: (WOLF)[BI]<br>[Reg. Number                                                                                                    | Jump to record: 14 Re<br>CHEESE)(GS) Submit<br>and (CHEESE)(GS) Cc. 14 occ. 38<br>World Mark<br>WOLF COURMET                                                                                                    | Cords(s                                                                                                    | ) found                                                                                                   | -     | Cu<br>=(V       | irrent<br>WOLF         | Searc<br>)[BI]        | h S1<br>and ((         | СНЕ   | ESE  | )[GS]  |
| Start List At:<br>efine Search (W<br>urrent Search: S<br>Serial Number<br>88194211<br>87193242<br>86330452                                                                                                    | OR<br>OLF)[BI] and<br>1 (WOLF)[BI]<br>Reg. Number                                                                                                    | Jump to record: 14 Re<br>CHEESE)[GS] Submit<br>and (CHEESE)[GS] Constrained States<br>World Mark<br>WOLF CREEK<br>WOLF GOURMET<br>WODFALLACK                                                                                                    | Cords(S<br>Check Status<br>TSDR<br>TSDR<br>TSDR                                                                 | ) found<br>Live/Dead<br>LIVE<br>LIVE                                                                      | -     | Cu<br>=(\       | irrent<br>WOLF         | Searc<br>')[BI]       | h S1<br>and ((         | CHE   | ESE  | )[GS]  |
| Serial Number           86194211           8639452           86086658                                                                                                    | OR<br>OLF)[BI] and<br>1 (WOLF)[BI]<br>[Reg. Number<br>4703018                                                                                                    | Jump to record: 14 Re<br>CHEESE)[GS] Submit<br>and (CHEESE)[GS] Cc: 14 occ: 38<br>Word Mark<br>WOLF CREEK<br>WOLF GOURMET<br>WOLF SORIGINAL-BAVARIAN                                                                                                    | Check Status<br>TSDR<br>TSDR<br>TSDR<br>TSDR<br>TSDR                                                            | ) found<br>Live/Dead<br>LIVE<br>LIVE<br>LIVE<br>DEAD                                                      | -     | Cu<br>=(V       | irrent<br>WOLF         | Searc<br>)[BI]        | h S1<br>and (C         | CHE   | ESE  | )[GS]  |
| Start         List At:           afine Search (W)         urrent Search: S           Serial Number         88194211           86194211         86330452           86330452         86086658           86147308         86147308                                                                                                    | OR<br>OLF)[BI] and (<br>31: (WOLF)[BI]<br>[Reg. Number<br>4703018<br>[4677565                                                                                                    | Jump to record: 14 Re<br>CHEESE)[GS] Submit<br>and (CHEESE)[GS] Kcs: 14 ocs: 38<br>Word Mark<br>WOLF CREEK<br>WOLF GOURMET<br>WOLF-ATTACK<br>WOLF'S ORIGINAL-BAVARIAN<br>DILLY & WOLF                                                                                                    | Check Status<br>TSDR<br>TSDR<br>TSDR<br>TSDR<br>TSDR<br>TSDR                                                    | ) found<br>Live/Dead<br>LIVE<br>LIVE<br>DEAD<br>LIVE                                                      | -     | Cu<br>=(V       | urrent<br>WOLF         | Searc                 | h S1<br>and (C         | CHE   | ESE  | )[GS]  |
| Start         List At:           efine         Search         (W           urrent         Search         Search           Serial Number         88194211         87193242           86330452         86086658         86086658           86147308         8617308         85158255                                                                                                    | OR<br>OLF)[Bi] and<br>i: (WOLF)[Bi]<br>Reg. Number<br>4703018<br>4677565<br>4584682                                                                                                    | Jump to record: 14 Re<br>CHEESE)[GS] Submit<br>and (CHEESE)[GS] KCs: 14 ocs: 38<br>Word Mark<br>WOLF CREEK<br>WOLF GOURMET<br>WOLF ALTACK<br>WOLF'S ORIGINAL-BAVARIAN<br>DILLY & WOLF<br>WOLFGANG PUCK                                                                                                    | Cords(s<br>Check Status<br>TSDR<br>TSDR<br>TSDR<br>TSDR<br>TSDR<br>TSDR<br>TSDR                                 | ) found<br>Live/Dead<br>LIVE<br>LIVE<br>DEAD<br>LIVE<br>LIVE                                              |       | Cu<br>=(\       | rrent<br>WOLF          | Searc<br>)[BI]        | h S1<br>and (C         | CHE   | ESE  | )[GS]  |
| Serial Number           88194211           86330452           86086658           86147308           85158255           7773818                                                                                                    | OR<br>OLF)[Bi] and (<br>1: [WOLF)[Bi]<br>[Reg. Number<br>[4703018<br>[477565]<br>[4584682                                                                                                    | Jump to record: 14 Re<br>CHEESE)(GS) Submit<br>and (CHEESE)(GS) Ccc 14 occ 38<br>Word Mark<br>WOLF CREEK<br>WOLF CREEK<br>WOLF GOURMET<br>WOLF SORIGINAL-BAVARIAN<br>DILLY & WOLF<br>WOLF GOURMET<br>WOLF GOURMET                                                                                                    | Check Status<br>TSDR<br>TSDR<br>TSDR<br>TSDR<br>TSDR<br>TSDR<br>TSDR<br>TSDR                                    | ) found<br>Live/Dead<br>LIVE<br>LIVE<br>DEAD<br>LIVE<br>DEAD                                              |       | Cu<br>=(\       | rrent<br>WOLF          | Searc<br>')[BI]       | h S1<br>and ((         | CHE   | ESE  | )[GS]  |
| Serial Number           88194211           88194211           88194211           86330452           86330452           86147308           85147308           87193242                                                                                                    | OR<br>OLF)[BI] and<br>it (WOLF)[BI]<br>Reg. Number<br>[4703018<br>[4677565<br>[4584682<br>[3463770                                                                                              | Jump to record: 14 Re<br>CHEESE)[GS] Submit<br>and (CHEESE)[GS] Ccc 14 occ 38<br>Word Mark<br>WOLF CREEK<br>WOLF GOURMET<br>WOLF'S ORIGINAL-BAVARIAN<br>DILLY & WOLF<br>WOLF GOURMET<br>WOLF GOURMET<br>WOLF GOURMET<br>WOLF                                                                                                    | Check Status<br>TSDR<br>TSDR<br>TSDR<br>TSDR<br>TSDR<br>TSDR<br>TSDR<br>TSDR                                    | ) found<br>Live/Dead<br>LIVE<br>LIVE<br>LIVE<br>LIVE<br>LIVE<br>DEAD<br>DEAD<br>DEAD                      |       | Cu<br>=(\       | rrent<br>WOLF          | Searc                 | h S1<br>and ((         | CHE   | ESE  | )[GS]  |
| Serial Number           88194211           861394221           86330452           86086658           86147308           85158255           77738148           77229408           76502812                                                                                                    | OR<br>OLF)[BI] and<br>S1: (WOLF)[BI]<br>Reg. Number<br>[4703018<br>[4677565<br>[4584682<br>]<br>3463770<br>[3489098                                                                             | Jump to record: 14 Re<br>CHEESE)[GS] Submit<br>and (CHEESE)[GS] Ccc: 14 occ: 38<br>World Mark<br>WOLF CREEK<br>WOLF GOURMET<br>WOLF ATTACK<br>WOLF SOUGINAL-BAVARIAN<br>DILLY & WOLF<br>WOLF GOURMET<br>WOLF GOURMET<br>WOLF<br>WOLF GOURMET<br>WOLF<br>WOLF GOURMET                                                                                                    | Check Status<br>TSDR<br>TSDR<br>TSDR<br>TSDR<br>TSDR<br>TSDR<br>TSDR<br>TSDR                                    | Live/Dead<br>LIVE<br>LIVE<br>LIVE<br>LIVE<br>LIVE<br>LIVE<br>DEAD<br>LIVE<br>DEAD<br>DEAD<br>DEAD<br>LIVE |       | Cu<br>=(\       | WOLF                   | Searc<br>)[BI]        | sh S1<br>and ((        | CHE   | ESE  | )[GS]  |
| Serial Number           88194211           87193242           86330452           86330452           86330452           77738148           77729408           77502812           766075813                                                                                                    | OR<br>OLF)[BI] and (<br>51: (WOLF)[BI]<br>(Reg. Number<br>4703018<br>4677565<br>4584682<br>3463770<br>3489098                                                                                   | Jump to record: 14 Re<br>CHEESE)[GS] Submit<br>and (CHEESE)[GS] KCC: 14 occ: 38<br>Word Mark<br>WOLF CREEK<br>WOLF GOURMET<br>WOLF ATLACK<br>WOLF GOURMET<br>WOLF GOURMET<br>WOLF GOURMET<br>WOLF GANG PUCK<br>WOLF GANG PUCK<br>WOLF'S KITCHEN FOR EATING WELL                                                                                                    | Cords(s<br>Check Status<br>TSDR<br>TSDR<br>TSDR<br>TSDR<br>TSDR<br>TSDR<br>TSDR<br>TSDR<br>TSDR<br>TSDR<br>TSDR | Live/Dead<br>LIVE<br>LIVE<br>LIVE<br>DEAD<br>LIVE<br>LIVE<br>DEAD<br>DEAD<br>DEAD<br>DEAD                 | _     | Cu<br>=(\<br>ク! | rrent<br>WOLF          | Searc<br>)[BI]<br>商標情 | ch S1<br>and ((<br>報へ) | CHE   | ESE  | )[GS]  |
| Serial Number           88194211           88194211           88194211           88194211           88194211           881952           86030452           86030452           86147308           85158255           77738148           77229408           76502812           0           0           76675813                                                                                                    | OR           OLF)[BI] and (           1         (WOLF)[BI]           Reg. Number           4703018           4677565           4584682           3463770           3489098                      | Jump to record: 14 Re<br>CHEESEJ(GS] Submit<br>and (CHEESEJ(GS] Control 11 one 38<br>Word Mark<br>WOLF CREEK<br>WOLF CREEK<br>WOLF GOURMET<br>WOLF ATLACK<br>WOLF GOURMET<br>WOLF GOURMET<br>WOLF GOURMET<br>WOLF GOURMET<br>WOLF GANG PUCK<br>WOLF SKITCHEN FOR EATING WELL<br>LIL' WOLF'S KITCHEN FOR EATING WELL                                                                                                    | Check Status<br>TSDR<br>TSDR<br>TSDR<br>TSDR<br>TSDR<br>TSDR<br>TSDR<br>TSDR                                    | Live/Dead<br>LivE<br>LivE<br>LivE<br>LivE<br>LivE<br>DEAD<br>LivE<br>DEAD<br>DEAD<br>DEAD<br>DEAD         | -     | Cu<br>=(\<br>ク! | rrent<br>WOLF          | Searc<br>)[BI]<br>商標情 | ch S1<br>and ((<br>報へ) | CHE   | ESE  | )[GS]  |
| Start         List At:           efine Search (W         wurrent Search: 6           Serial Number         88194211           88194211         87193242           86330452         86086658           86147308         85158255           77738148         77229408           76505813         176675813           176675811         2                                                                                                  | OR           OLF)[BI] and           I. (WOLF)[BI]           Reg. Number           4703018           4677565           4584682           3463770           3489098           2           2689622 | Jump to record: 14 Re<br>CHEESE)(GS] Submit<br>and (CHEESE)(GS] Ctc. 14 occ. 38<br>World GAURANT<br>WOLF GOURMET<br>WOLF GOURMET<br>WOLF GOURMET<br>WOLF GOURMET<br>WOLF GOURMET<br>WOLF GOURMET<br>WOLF GOURMET<br>WOLF GOURMET<br>WOLF GOURMET<br>WOLF GOURMET<br>WOLF SKITCHEN FOR EATING WELL<br>LIL' WOLF'S KITCHEN FOR EATING WELL<br>LIL' WOLF'S KITCHEN FOR EATING WELL<br>LIL' WOLF'S KITCHEN FOR EATING WELL<br>WOLF BERGSTRASSE                          | Check Status<br>TSDR<br>TSDR<br>TSDR<br>TSDR<br>TSDR<br>TSDR<br>TSDR<br>TSDR                                    | Live/Dead<br>LiVE<br>LIVE<br>LIVE<br>LIVE<br>DEAD<br>DEAD<br>DEAD<br>DEAD<br>DEAD                         | -     | - Cu<br>=(1     | rrent<br>WOLF<br>リック(  | Searc<br>)[BI]<br>商標情 | ch S1<br>and ((<br>報へ) | CHE   | ESE  | )[GS]  |
| Start         List At:           efine         Search:         [W           urrent         Search:         [S           Serial Number         88194211         [S           [86330452         86086658         [S           [86147308         85158255         [T7738148           [77529408         [76502812         0           [76675813         [76505811         [76505811           [75506642         [75506642         [7550642 | OR           OLF)[BI] and           S1:           (WOLF)[BI]           Reg. Number           4703018           4477565           4584682           3463770           3489098           2689622  | Jump to record: 14 Re<br>CHEESE)(GS) Submit<br>and (CHEESE)(GS) Ccc. 14 occ. 38<br>Word Mark<br>WOLF GOURMET<br>WOLF GOURMET<br>WOLF GOURMET<br>WOLF GOURMET<br>WOLF GOURMET<br>WOLF GOURMET<br>WOLF GOURMET<br>WOLF GOURMET<br>WOLF GOURMET<br>WOLF GOURMET<br>WOLF SKITCHEN FOR EATING WELL<br>LIL' WOLF'S KITCHEN FOR EATING WELL<br>LIL' WOLF'S KITCHEN FOR EATING WELL<br>LIL' WOLF'S KITCHEN FOR EATING WELL<br>WOLF BERGSTRASSE<br>WOLFGANG'S GOURMET BASKET | Check Status<br>TSDR<br>TSDR<br>TSDR<br>TSDR<br>TSDR<br>TSDR<br>TSDR<br>TSDR                                    | Live/Dead<br>Live<br>Live<br>Live<br>Live<br>Live<br>DEAD<br>DEAD<br>DEAD<br>DEAD<br>DEAD<br>DEAD         |       | - Cu<br>=(1     | urrent<br>WOLF<br>リック( | Searc<br>)[BI]<br>商標情 | ch S1<br>and (C<br>報へ) | CHE   | ESE  | )[GS]  |

# 【商標情報の例】

| United States Patent and Trademark Office                                                                                                    |                                                                                                    |
|----------------------------------------------------------------------------------------------------|----------------------------------------------------------------------------------------------------|
| Index Site Index Search TAQ Clossory Codes Contacts effectives efficiency Reve Refe  Trademarks > Trademark Electronic Search System (TESS)                                                                                                    |                                                                                                    |
|                                                                                                    |                                                                                                    |
| ESS was list updated on Wed Dec 12 04 51 02 EST 2018                                                                                                    |                                                                                                    |
| Bastere Brachello Pear Fuer Internet MARCE 00 Internet MARCE Pear Lass Cale Las Pear Las Pear Las Pear Las     Pear Las Pear Las Pear Pear Las Pear Las Pear Pear Pear Las Pear Pear Pear Las Pear P |                                                                                                    |
| Start List At: OR Jump to record: Record 1 out of 14                                                                                                    |                                                                                                    |
| 1000 1000 900 TH 900 100 100 100 100 100 100 100 100 100                                                                                                    |                                                                                                    |
| ( Get the "Back" button of the internet Browser to return to (ESS)                                                                                                    |                                                                                                    |
| WOLD CDEEK                                                                                                    | 指定商品「CHEESE」でのヒット例                                                                                                    |
| WOLF CREEK                                                                                                    | (Serial No88194211)                                                                                                    |
|                                                                                                    | (Sellar 1120015 1211)                                                                                                    |
| Nord Mark WOLIC CEEX<br>Coole and Services 10.123 USE 04.5 G & Stean-based stack floods. Character Bited stack floods. First and soy based stack flood. Floribased stack flood. Matchbased stack<br>based stack floods. Seed-based stack floods. Soy classed stack floods. How to on-based stack floods, levelable-based stack floods.                                                                                                    | k fools. Nat-based snack foods. Nat-based snack foods, namely, nat clusters: Nat-based snack foods, namely, nat origes, Potato-based snack foods. Pulse- |
| Kandard Characters<br>Slaimed                                                                                                    |                                                                                                    |
| Mark Drawing Code (4) STANDARD CHARACTER MARK<br>Serial Number 88194211                                                                                                    |                                                                                                    |
| Hing Date November 14, 2018                                                                                                    |                                                                                                    |
| Driginal Filing Basis 18                                                                                                    |                                                                                                    |
| Dener (APPLICANT) Rush'n Bear Music LLC LIMITED LIABILITY COMPANY SOUTH DAKOTA 177 Blackpool Dr ANTIOCH TENNESSEE 37013<br>Ven of Mark TRADEMURK                                                                                                    |                                                                                                    |
| Register PRINCIPAL                                                                                                    |                                                                                                    |
| Uve/Dead Indicator UVE                                                                                                    |                                                                                                    |
| 135 Hour Ner 285 Place Mark Place Floor Investing SEARCR 05 The MICE Proc.Lett Comm.Lett Next Lett Press Doc Next Doc Later Doc                                                                                                    |                                                                                                    |
| HOWE   STE MODE  SOMOK   HOUSES                                                                                                    | HEP PRINCIPALITY                                                                                                    |
|                                                                                                    |                                                                                                    |

#### 【図形検索方法】

(1)「図形コード+該図形コードの語彙」検索例

⇒ [例] 「Search Term : <u>030101[DC]</u>」と「Search Term : <u>LION[DD]</u>」の検索 ※「Field」の指定 : 「▼(プ ルタ ウン)」より指定

⇒[例] Design Search/Code (=[DC])、 Design Description (=[DD])

※図形コードは「. (ピリオト/)」なしで入力

|                                | United States Patent and Trademark Office                                                                                                    |
|--------------------------------|----------------------------------------------------------------------------------------------------|
| Y                              | Home Site Tadez' Search. FAQ Classary Guides Contacts ellusiness ellusiness ellus layos litera Holp                                                                                                    |
| Trade                          | marks > Trademark Electronic Search System (TESS)                                                                                                    |
| 'ESS wa                        | s last updated on Thu Mar 7 052101 EST 2019                                                                                                    |
| ESS Home                       | NOVUSZ PREFFORM BROWNEDER SEARCHIOG BOTTOW HELP                                                                                                    |
| VARNIN<br>REGISTE<br>View Sea  | G: AFTER SEARCHING THE USPTO DATABASE. EVEN IF YOU THINK THE RESULTS ARE 'O.K.' DO NOT ASSUMPTHAT YOUR MARK CAN BE REGISTERED AT THE USPTO. AFTER YOU FILE AN APPLICATION, THE USPTO MUST DO ITS OWN SEARCH AND RY YOUR MARK |
| Records                        | Returned: 100 • Pturals: Yes • Returned:                                                                                                    |
| Search T<br>Search T<br>Submit | em: 031101[DC]] Field: [Design Code                                                                                                    |
| Logout                         | Please logout when you are done to release system resources allocated for you.                                                                                                    |
| ESS Home                       | NEW LNR PIELE From Investor SEARCH 0.0 Top HELP                                                                                                    |

|                                                               | 1   |
|---------------------------------------------------------------|-----|
| 「Field」の「▼(プルダウン)」から「Design Search Code」と「Design Description」 | を選択 |

| 「Field」の「 ♥ ( ) ル<br>ダウン)」           |                                                                                          |
|--------------------------------------|------------------------------------------------------------------------------------------|
| ·ALL                                 | •Original Filing Basis                                                                   |
| •Abandonment Date                    | •Other Data                                                                              |
| •Affidavits                          | •Owner Name                                                                              |
| •Assignment Recorded                 | •Owner Name and Address                                                                  |
| •Attorney of Record                  | Priority Date                                                                            |
| •Basic Index (combined MP+PM+MN)     | Physical Filing Date                                                                     |
| ·Coordinated Class                   | •Pseudo Mark                                                                             |
| ·Cancellation Date                   | •Pseudo Mark Index                                                                       |
| •Change in Registration              | Publish for Opposition Date                                                              |
| •Current Basis                       | Prior Registration(s)                                                                    |
| •Decimal Mark                        | •Registration Date                                                                       |
| •Description of Mark                 | •Renewals                                                                                |
| •Design Code                         | ·Register                                                                                |
| Design Description                   | •Registration Number                                                                     |
| •Disclaimer Statement                | •Section 44 Indicator                                                                    |
| •Design Search Code                  | •Serial Number                                                                           |
| Distinctiveness Limitation Statement | •Serial - Other Formats                                                                  |
| •Filing Date                         | •Single Design Code                                                                      |
| •Full Mark                           | •Standard Characters Claimed                                                             |
| •Goods and Services                  | •Date Amended to Current Register                                                        |
| International Class                  | •Total Designs                                                                           |
| •International Registration Number   | •Trademark Search Facility<br>Classification Code(limited to<br>8•28•07 through 1-31-11) |
| •Live/Dead Indicator                 | •Translation                                                                             |
| •Mark Drawing Code                   | •Translation Index                                                                       |
| •Mark Index                          | •Type of Mark                                                                            |
| •Mark Punctuated/Word Mark           | •Update/Load Date                                                                        |
| Non-Punctuated Word Mark             | •US Class                                                                                |

「Operator(演算子)」の「▼(プルゲウン)」 ・OR ・AND ・NOT ・XOR ・SAME ・WITH ・NEAR ・ADJ ※この「Operator」は「Search Term + Field」の検索入力枠の上下二段 に対する演算です。 ※ 「Operator(演算子)」については P-18 参照ください。

#### 【US 図形分類コードへの接続】

(1)「Word and/or Design Mark Search (Structured)」の「HELP」からの接続
 ①「HELP」をクリックする。

| TESS Was last updated on Thu Mar 7 03:31:02 EST 2019                                                                                                    | いずれかクリック                                                                                   |                                     |
|----------------------------------------------------------------------------------------------------|--------------------------------------------------------------------------------------------|-------------------------------------|
| VARNING: AFTER SEARCHING THE USPTO DATABASE, EVEN IF YOU THINK THE RESULTS ARE 'O K DO N<br>REGISTER YOUR MARK.                                               | NOT ASSUME THAT YOUR MARK CAN BE REGISTERED AT THE USPTO. AFTER YOU FILE AN APPLICATION, T | IE USPTO MUST DO ITS OWN SEARCH AND |
| Records Returned: 100 • Records Returned: 100 • Search Tem: Submit Query Logaut Rease logout when you are done to release system resources allocated for you. | Plurals: Yes v<br>Field: ALL<br>Field: ALL                                                 | ▼ Operator OR ▼<br>▼                |
| TESS Holder NEW VIEW FIELE FORME BANAVAR DARE SEARCH OG TOP HELP                                                                                              | I HOME I STE INDEXI SEARCH I #USINESS I HELP I PRIVACY POLICY                              |                                     |

②「Search Fields」をクリックすると、「US Trademark Field Codes」に繋がる。

|        | United States Patent and Trademark Office<br>Home Site Index Search (AO Clossary Guides Contacts eBusiness eBiz alerts News Hele                                                                             |                |                                                                                                    |
|--------|----------------------------------------------------------------------------------------------------|----------------|----------------------------------------------------------------------------------------------------|
| Tradem | arks > Trademark Electronic Search System (TESS) Help                                                                                                    |                |                                                                                                    |
|        | クリック                                                                                                    | TESS Help Menu |                                                                                                    |
|        | Minducción Search OF publication Date or Registration Date Record List Display Navigational Icon Help Search Fields Truncation Operators Sample Truncation Searches Logical Operators Durate (Invest, Table) |                | New User Form Searching<br>Phrase Searching<br>Special Search Features<br>Common Search Strategies<br>Dictionary Browse<br>Search History<br>Frequently Asked Questions<br>Kearen Leves |
|        | Pattern Matching<br>Search Principles                                                                                                    |                | Multiple Searches<br>Glossary                                                                                                    |

③「 US trademark Field Cords」をクリックすると、各コードの説明がアルファベット 順に表示される。ので、「Design Search Codes」をクリックする。

| Search Fie                                                                                                    | ds                                                                                                    |
|----------------------------------------------------------------------------------------------------|----------------------------------------------------------------------------------------------------|
| This page contains definitions of search fields and tips on the use of fields in your TESS searches.                                                                                                    |                                                                                                    |
| he TESS database contains many searchable fields. By narrowing your search to terms in a field that you specify, you can greatly decrease the likelihood of retrieving ext                                                                                                    | aneous documents.                                                                                                    |
| This page shows a list of all the available fields, defines each field, shows the abbreviated field name or code, and provides examples of how do field searching.                                                                                                    |                                                                                                    |
| (AD) Abandonment Date         (AF) Affidavits         (AF) Affidavits         (AF) Assignment Recorded         (AF) Assignment Recorded         (BF) Basic Infectored         (BF) Basic Infectored         (C) Coordinated Class         (C) Coordinated Class         (C) Coordinated Class         (C) Coordinated Class         (C) Description         (D) Descinated Mark         (D) Descinated Mark         (D) Decimal Mark         (C) Disclimer         (F) Hing Date         (F) Hing Date         (F) Hing Date         (F) Hing Date         (G) Goods and Services         (C) Intermitional Class         (G) Mark Index         (M) Mark Non-Durcutated         (M) Mark Non-Durcutated         (M) Mark Punctuated (Vord Mark)         (OB) Original Filing Basis | (CD) Other Data<br>(CM) Owner Name and Address<br>(CM) Owner Name and Address<br>(CM) Owner Name and Address<br>(PD) Priority Date<br>(PD) Priority Date<br>(PD) Priority Date<br>(PD) Priority Date<br>(PD) Priority Date<br>(PD) Priority Date<br>(PD) Priority Date<br>(PR) Priority Date<br>(PR) Pri |
| Note: A special COMB index can be searched for the Combined Word Mark index introduced with the New User search screen. The Combined Word Mark includes the<br>ndexes are searched. (The MP and TL indexes are included as a redundacy to enable highlighting of the search term in the results, as the BI and TI fields are not displaye                                                                                                    | word mark and translation fields. Specifically, the BI - Basic Index, TI - Translation<br>d.)                                                                                                    |
| Return to Main Menu                                                                                                    |                                                                                                    |

④図形コードに繋がる「USPTO Web Site」が表示されるので、クリックする。

| Design Search Code [DC]                                                                                                    |                                      |
|----------------------------------------------------------------------------------------------------|--------------------------------------|
| This field contains a six-digit code (do NOT include the periods) used to identify design elements that comprise a mark that contain a design (drawing). A mark may have more than one design code associated with it. Design search codes are defined in the Design Search Code <i>Marual</i> . (This mar<br>Web site: at the Trademark Search Library in Artington VA, and at all Patent and Trademark Depository Libraries.) | ial is available on the <u>HSPTO</u> |
| Trademarks which have data design search code field or that have a mark drawing code of 2, 3, 4 or 5 should have an image associated with them. Please note that due to the production processes involved, the availability of trademark images may lag several months behind the availability of tea                                                                                                    | $\leq$                               |
| Example: Enter 150501[DC] to retrieve records for trademarks incorporating typewriters in the design.                                                                                                    | 7                                    |
| Example: Enter (2011) [DC] to retrieve records for trademarks incorporating athletic men in the design.                                                                                                    |                                      |
| Example: Enter (80/112/DC) to retrieve records for trademarks incorporating pizzas in the design.                                                                                                    |                                      |
|                                                                                                    |                                      |
|                                                                                                    |                                      |

「USPTO Web Site」をクリックすると、「USPTO Design Search Code Manual(図形分類)」に繋がる。

| United States Patent and Trademark Office Home   Site Index   Search   FAQ   Glossary   Guides   Contacts   eBusiness   eBiz alerts   News   Help                                                                     |                                                           |
|----------------------------------------------------------------------------------------------------|-----------------------------------------------------------|
| Trademarks > USPTO Design Search Code Manual                                                                                                    |                                                           |
| USPTO Design Search Code Manual                                                                                                    |                                                           |
|                                                                                                    |                                                           |
| ADDITIONAL DESIGN SEARCH<br>CODES AVAILABLE NOW                                                                                                    |                                                           |
| Trademark Keyword Table Of Alpha. Browse Bottom Help                                                                                                    |                                                           |
|                                                                                                    | TABLE OF CONTENTS                                         |
| TABLE OF CATEGORIES                                                                                                    |                                                           |
| INTRODUCTION                                                                                                    |                                                           |
| GENERAL GUIDELINES                                                                                                    |                                                           |
| DESIGN SEARCH CODE                                                                                                    |                                                           |
| KEYWORD SEARCH                                                                                                    |                                                           |
| APPENDIX - 2007 DESIGN CODE UPDATES                                                                                                    |                                                           |
| ALPHABETICAL INDEX                                                                                                    |                                                           |
|                                                                                                    | TABLE OF CATEGORIES                                       |
| 01 Celestial bodies, natural phenomena, geographical maps                                                                                                    |                                                           |
| 02 Human beings                                                                                                    | auon. Auditionally, designs associated with weathe        |
| This category includes representations of men, women and children regardless of the activity they are engage<br>03 Animals                                                                                            | d in or how they are dressed. Stylized humans, the        |
| This category includes most animals, except mythological animals. Animals found here include mammals, bird                                                                                                    | ls, kiwi, kiwi bird, fish, reptiles and insects. Prehisto |
| 04 Supernatural beings, mythological or legendary beings, tantastical beings or unidentifiable beings<br>This category includes beings such as devils, angels, leprechauns, witches, and super heroes. Designs that a | re part human and part animal and mythological ar         |
| animals are also in category 04.                                                                                                    |                                                           |
| This category includes almost every type of plant such as flowers, trees, leaves, vegetables, and fruits. Also,                                                                                                    | ecorations made from plants are in this category.         |
|                                                                                                    |                                                           |
| 【図形分類のカテゴリー(01:天体、自然現象、地図~29:雑図形】                                                                                                    |                                                           |
| 01:天体、自然現象、地図                                                                                                    |                                                           |
| 02:人間                                                                                                    |                                                           |
| 03:動物                                                                                                    |                                                           |
| 04:超自然的な生物、神話的・伝説的な生物、想像上の生物又は確認できない生物                                                                                                    |                                                           |
| 05:植物                                                                                                    |                                                           |
|                                                                                                    |                                                           |
| 29:雑図形                                                                                                    |                                                           |

(2)「TESS」トップ」画面からの「USPTO Design Search Code Manual(図形分類)」 への接続

いずれかの「Design Search Code Manual」をクリックすれば、前ページの「USPTO Design Search Code Manual(図形分類)」に繋がる。

| United States Patent and Trademark Office                                                                                                    | la ti a la da l'Anna l'Anda                                                                                                    |  |  |  |
|----------------------------------------------------------------------------------------------------|----------------------------------------------------------------------------------------------------|--|--|--|
| Home Site Index (Search) FAQ: Glossary Guides (Contacts (eBusiness) eBiz alorts)           News (Help           Trademarks > Trademark Electronic Search System (TESS) |                                                                                                    |  |  |  |
| Velcome to the Trademark Electronic Search System (TESS). The fusal.                                                                                                   | his search engine allows you to search the USPTO's database of registered trademarks and prior pending applications to find marks th                                                                                                    |  |  |  |
| VARNING: Before conducting your search, you must understand the earch topics.<br>I mark images do not appear when viewing search results, clear the new news!          | he following: (1) what the database includes; (2) how to construct a complete search; and (3) how to interpret the search results. Click<br>e cache in the Internet browser. If you need detailed instructions for clearing the cache, contact <u>tess@uspto.gov</u> . Thank you. |  |  |  |
| クリック                                                                                                    | Select A Search Option                                                                                                    |  |  |  |
|                                                                                                    | Basic Word Mark Search (New User) This option cannot be used to search <u>Design marks</u>                                                                                                    |  |  |  |
| $\mathbf{X}$                                                                                                    | Word and/or Design Mark Search (Structured)<br>This option is used to search word and/or design marks. NOTE: You must first user the Design Search Code Manual to look up the relevant Design Codes.                                                                              |  |  |  |
| Å                                                                                                    | Word and/or Design Mark Search (Free Form)     The prior allows you to construct word and/or design searches using Boolean logic and multiple search fields. NOTE: You must first use the Design Search Code     Manual to look up the relevant Design Codes.                     |  |  |  |

「USPTO Design Search Code Manual (図形分類)」の例「動物」

| United States Patent and Trademark Office     Home: Site Index: Search (FAQ Glossary Guides Contacts) efflusiness   effly: alerts   News   Help |                                                                                                    |  |  |  |
|----------------------------------------------------------------------------------------------------|----------------------------------------------------------------------------------------------------|--|--|--|
| Trademarks > USPTO Design Search Code Manual                                                                                                    |                                                                                                    |  |  |  |
| USPTO Design Search Code Manual                                                                                                    | DDITIONAL DESIGN SEARCH<br>CODES AVAILABLE NOW                                                                                                    |  |  |  |
| Tadman Regress 2580 of Alpha Brows Bottom Help                                                                                                  | TABLE OF CONTENTS                                                                                                    |  |  |  |
| INTRODUCTION                                                                                                    |                                                                                                    |  |  |  |
| GENERAL GUIDELINES                                                                                                    |                                                                                                    |  |  |  |
| DESIGN SEARCH CODE                                                                                                    |                                                                                                    |  |  |  |
| KEYWORD SEARCH                                                                                                    |                                                                                                    |  |  |  |
| APPENDIX - 2007 DESIGN CODE UPDATES                                                                                                    |                                                                                                    |  |  |  |
| ALPHABETICAL INDEX                                                                                                    |                                                                                                    |  |  |  |
|                                                                                                    | TABLE OF CATEGORIES                                                                                                    |  |  |  |
| 01 Celestial bodies, natural phenomer<br>This category includes objects that ap                                                                 | , geographical maps<br>ear in the sky, including clouds, stars, moons, sun, planets and constellation. Additionally, designs assoc                                            |  |  |  |
| 02 Human beings<br>This category includes representation                                                                                        | of man woman and childran regardlase of the activity they are engaged in or how they are desceed. Stil                                                                        |  |  |  |
| 03 Animals                                                                                                    | or men, women and omitten regerinese or the ectivity they are engaged in or now they are thesed. Styl                                                                         |  |  |  |
| This category includes most animals,<br>04 Supernatural beings, mythological                                                                    | ccept mythological animals. Animals found here include mammals, birds, kiwi, kiwi bird, fish, reptiles and<br>r legendary beings, fantastical beings or unidentifiable beings |  |  |  |

【図形分類「ライオン」の検索例】

「03: ANIMALS」「03.01: Cats, dogs, wolves, foxes, bears, lions, tigers」「03.01.01 Lions」の例

| )3 | ANIMALS Excluding: Mythological or legendary animals (04.05) are not coded in category 03. |  |
|----|--------------------------------------------------------------------------------------------|--|
|    | 03.01 Cats, dogs, wolves, foxes, bears, lions, tigers 03.01.01 Lions                       |  |
|    |                                                                                            |  |

#### 【図形検索例】

「Search Term」をライオンのコード <u>「030101[DC</u>」、その「Field」は [<u>Design Code</u>」、 次の「Search Term」で指定商品 <u>「cheese」</u>を指定したので、その「Field」は <u>Goods &</u> Services」、この2つの指定を、「Operation」の 【▼(プルダウン)」から <u>[AND</u>」で検索。

|             | United States Patent a                              | and Trademark Office                         |                                                                                                    |                                  |
|-------------|-----------------------------------------------------|----------------------------------------------|----------------------------------------------------------------------------------------------------|----------------------------------|
|             | Home Site Index Search F                            | AQ Glossary Guides Contacts eBusiness e      | Biz alerts   News   Help                                                                                               |                                  |
|             | Trademarks > Trademark                              | Electronic Search System (TE                 | SS)                                                                                                    |                                  |
|             | TESS was last updated on Thu Mar 7 0                | 3:47:02 EST 2019                             |                                                                                                    |                                  |
|             | TESS HOME NEW USER FREE FORM BROWSE                 | DICT SEARCH OG BOTTOM HELP                   |                                                                                                    |                                  |
|             | VARNING: AFTER SEARCHING THE<br>Register your Mark. | USPTO DATABASE, EVEN IF YOU THINK            | THE RESULTS ARE "O K," DO NOT ASSUME THAT YOUR MARK CAN BE REGISTERED AT THE USPTO. AFTER YOU FILE AN APPLICATION. THE | USPTO MUST DO ITS OWN SEARCH AND |
| \           | View Search History:                                | ۲                                            |                                                                                                    |                                  |
| $\setminus$ | Records Returned: 100 V                             |                                              | Plurais: Yes • Purch Thus                                                                                              |                                  |
|             | Search Term:                                        | 030101[DC]                                   | Field: Design Code                                                                                                    | Operator AND •                   |
|             | Search Term:                                        | cheese                                       | Field: Goods & Services                                                                                                |                                  |
| -           | Submit Query Clear Query                            |                                              |                                                                                                    |                                  |
|             | Logout Please logout when you are                   | done to release system resources allocated f | or you.                                                                                                    |                                  |
|             |                                                     |                                              |                                                                                                    |                                  |
|             | TESS HOME NEW USER FREE FORM BROWS                  | COLOR SEARCH OG TOP HELP                     |                                                                                                    |                                  |
|             |                                                     |                                              | I HOME I SITE INDEX! SEARCH I (BUSINESS I HELP I PRIVACY POLICY                                                        |                                  |

#### 【上記の検索結果】

| 6   | United           | States Pate     | nt and Trademark Office                                                  |              |           |
|-----|------------------|-----------------|--------------------------------------------------------------------------|--------------|-----------|
| Y   | 🔮 Home S         | ite Index Sear  | ch  FAQ  Glossary  Guides  Contacts  eBusiness  eBiz alerts   News  Help |              |           |
| Т   | rademarks        | > Tradema       | rk Electronic Search System (TESS)                                       |              |           |
| TES | SS was last upda | ited on Thu Mar | 7 03:47:02 EST 2019 検索式                                                  |              |           |
| res | S HOME NEW USER  | STRUCTURED FR   | EE FORM BROWSE DICT SEARCH OC FREV LIST NEXT LIST IMAGE LIST BOTTOM HELP |              |           |
| Lo  | ogout Please     | logout when     | you are done to release system resources allocated for you.              |              |           |
| S   | tart             | 0.0             | Jump ( Jump ( ) found (This                                              |              | 201       |
| -   | List At:         | OR              | to record? 36 Records(s) found (This                                     | page: 1      | ~ 36)     |
| Re  | fine Search (03  | 0101[DC] )[DD]  | and (cheese)[GS]                                                         | 2. 2. 1917/  |           |
| Cu  | rrent Search: S  | 1: (030101[DC   | )[DD] and (cheese)[GS] docs: 36 occ: 93 "Word Mark"に表示                   | なし=図形        | のみ        |
|     |                  |                 |                                                                          |              |           |
|     | Serial Number    | Reg. Number     | Word Mark                                                                | Check Status | Live/Dead |
| 1   | 88114541         |                 |                                                                          | TSDR         | LIVE      |
| 2   | 87025063         |                 | FINLANDIA                                                                | TSDR         | LIVE      |
| 3   | 87869160         |                 | FINLANDIA                                                                | TSDR         | LIVE      |
| 4   | 87059706         |                 | LEGENDARY TASTE FINLANDIA                                                | TSDR         | LIVE      |
| 5   | 87059663         |                 | FINLANDIA                                                                | TSDR         | LIVE      |
| 6   | 87745851         |                 | MADELEINE & CO.                                                          | TSDR         | DEAD      |
| 7   | 87958420         |                 | KRETSCHMAR PREMIUM DELI MEATS SINCE 1883 LEGENDARY TASTE                 | TSDR         | LIVE      |
| 8   | 87384479         | 5563516         | BRIE PRÉSIDENT EUROPE'S LEADING CHEESE EXPERT BRIE PRÉSIDENT             | TSDR         | LIVE      |
| 9   | 87645370         | 5539018         |                                                                          | TSDR         | LIVE      |
| 10  | 87623800         | 5453392         | LIHO                                                                     | TSDR         | LIVE      |
| _   |                  |                 |                                                                          |              |           |

クリック

### 【クリックした「Serial Number88114541」の図形商標詳細】

|                                                                                                    | Inited States Patent and Trademark Office                                                                                                    |                                                                                                    |  |  |  |  |
|----------------------------------------------------------------------------------------------------|----------------------------------------------------------------------------------------------------|----------------------------------------------------------------------------------------------------|--|--|--|--|
| Tradom                                                                                                    | iome   Site Index   Search   FAQ   Glossary   Guides   Contacts   eBusiness   eBiz alerts   News   Help                                                                                                    |                                                                                                    |  |  |  |  |
| Induein                                                                                                    | arks > frauemark Electronic Search System (TESS)                                                                                                    |                                                                                                    |  |  |  |  |
| TESS was la                                                                                                    | ist updated on Thu Mar 7 03:31:02 EST 2019                                                                                                    |                                                                                                    |  |  |  |  |
| Logout P                                                                                                    | NEWUSER STRUCTURED FREE FORM BROWNEDICT SEARCH OG BOTTOM HELP PREVILIST CURRILIST NEXT<br>lease logout when you are done to release system resources allocated for you.                                                                                                    | IST FIRST DOC PREV DOC NEXT DOC LAST DOC                                                                                                    |  |  |  |  |
| Start List                                                                                                    | At: OR Jump to record: Record 1 out of 36                                                                                                    |                                                                                                    |  |  |  |  |
| TSDR                                                                                                    | ASSIGN Status TTAB Status ( Use the "Back" button of the Internet Browser to ri                                                                                                    | eturn to TESS)                                                                                                    |  |  |  |  |
| C                                                                                                    |                                                                                                    |                                                                                                    |  |  |  |  |
| Goods and<br>Services                                                                                                    | IC 009. US 021 023 026 036 038. G & S: Scientific apparatus and instruments; photographic apparatus an<br>instruments; teaching apparatus and instruments; apparatus for recording, transmission or reproduction of<br>equipment; protective and safety personal equipment and clothing; power banks; audio devices and radio<br>photographic devices; cases for telecommunications devices; cases for computers and computing tablets;<br>entertainment; computer software for education; computer software for conservation; downable electronic<br>accessories of all the aforesaid goods                                                                                                    | d instruments; cinematographic apparatus and instrum<br>sound or images; chargers; batteries; magnetic data c<br>receivers; audio/visual and photographic devices; com<br>cases for mobile phones; decorative magnets; eyewee<br>publications; downloadable digital images, music and v |  |  |  |  |
|                                                                                                    | IC 016. US 002 005 022 023 029 037 038 050. G & S: Paper and cardboard; printed matter; photographs; office requisites, except furniture; adhesives for station<br>wrapping and packaging; printers' type, printing blocks; disposable paper products; stationery; educational supplies; bags and articles for packaging, wrapping ar<br>implements; correcting and erasing implements; books; adhesive stickers and transfers; almanacs; atlases; brochures; calendars; canvas prints; magazines; ma                                                                                                    |                                                                                                    |  |  |  |  |
|                                                                                                    | IC 021. US 002 013 023 029 030 033 040 050. G & S: Combs and sponges: brushes, except paintbrushes; articles for cleaning purposes; glassware, porcelain a<br>bakeware; dishware; beverageware; glasses; vases; drinking vessels; banware; coin banks; articles for animals; gardening articles, biodegradable tableware; bot<br>insultating containers: lunch boxes; travs for domestics purposes; aduaria and vivaria; coasters, not of paper or textile; devices for pest and vermin control; feedin                                                                                                    |                                                                                                    |  |  |  |  |
|                                                                                                    | IC 025. US 022 039. G & S: Clothing; footwear, headgear, athletic clothing; babies' clothing; belts; beanles; caps; coats; fleeces; gloves; shorts; hats; hooded sw<br>swimwear, t-shirts; tops; trainers; trousers; uniforms; vest tops; wellingtons; wind resistant jackets; boots; all parts, fitting and accessories of all the aforesaid goo                                                                                                    |                                                                                                    |  |  |  |  |
|                                                                                                    | IC 028. US 022 023 038 050. G & S. Sporting articles and equipment; games, toys and playthings and novelties; decorations for christmas trees; action figures; a<br>balloons; balls for games; bats for games; beanbags in the form of playthings; board games; bouncing toys; boomerangs; bubble making wand and solution sets<br>christmas stockings; christmas crackers; cloth toys; costumes being children's playthings; conjuring apparatus; confetti, cuddly toys; decorations and ormarents<br>hunting and fishing equipment; linfant toys; linfatable toys; ligsany puzzles; ligging equipment; kits of parts for making toy models; masks (toy -); marbles for gam<br>parties; novelty toys for parties; party favors; party novelties; playting; protective padding for sports; pull toys; puppets; quiz games; puzzles; radio-cor<br>specially adanted for all the aforesaid doods: all parts fitting and accessories for the aforesaid goods.                                                                                                    |                                                                                                    |  |  |  |  |
|                                                                                                    | IC 029. US 046. G & S: Meats; meat substitutes; fish, seafood and molluscs; dairy products and dairy substitutes; birds eggs and egg products; oils and fats; pro<br>and vegetable spreads; potato-based snack foods; nut based snack foods; fruit based snack foods; fruit- and nut-based snack bars; delicatessen products; cook<br>meat or meat substitutes or seafood or poultry or game or dairy products or vegetables; ready cooked meals consisting wholly or substantially wholly of meat or i                                                                                                    |                                                                                                    |  |  |  |  |
|                                                                                                    | IC 030. US 046. G & S: Bakery goods; biscuits; bread; breakfast cereals, porridge and grits; cakes; cereal<br>seasonings; flour; ice, ice creams, frozen yogurts and sorbets; pastries, cakes, tarts and biscuits (cookies)<br>quiche; crackers; pastry; pasties; puddings; desserts; snack foods consisting principally of pasta snack for<br>sugars, natural sweeteners, sweet coatings and fillings; bee products; sweets (candy), candy bars and che<br>noodles or potatoes; ready cooked meals consisting wholly or substantially wholly of rice or pasta or nood                                                                                                    | bars and energy bars; cereals; chocolate; coffee, tea,<br>processed grains, starches, and goods made thereof,<br>dos consisting principally of rice; snack foods consistin,<br>wing gum; sweet glazes and fillings; syrups and treach<br>es or potatoes                                 |  |  |  |  |
| Mark<br>Drawing                                                                                                    | (2) DESIGN ONLY                                                                                                    |                                                                                                    |  |  |  |  |
| Design                                                                                                    | 03.01.01 - Lions<br>03.01.16 - Heads of cats, dogs, wolves, foxes, bears, lions, tigers<br>07.03.25 - Auraniums (huildings) - Convention hall - Hospitale - Librariae - public librariae - Schools - V                                                                                                    | /ash, car (commercial)                                                                                                    |  |  |  |  |
| Search<br>Code                                                                                                    | - Advances - Advances ( bolionida), contention nair, noapitala, contenta , public instances, public instances, public                                                                                                    |                                                                                                    |  |  |  |  |
| Search<br>Code<br><del>Serial</del><br>Number                                                                                                    | 8811454T                                                                                                    |                                                                                                    |  |  |  |  |
| Search<br>Code<br>Serial<br>Number<br>Filing Date                                                                                                    | 8811821<br>September 12, 2018                                                                                                    | [Seria] №88114541+ Ø                                                                                                    |  |  |  |  |
| Search<br>Code<br>Serial<br>Number<br>Filing Date<br>Current<br>Basis                                                                                                    | 88114<br>September 12, 2018<br>44D                                                                                                    | 「Serial №88114541」の                                                                                                    |  |  |  |  |
| earch<br>code<br>lumber<br>iling Date<br>current<br>basis<br>Driginal<br>iling                                                                                                    | 88114 September 12, 2018<br>44D                                                                                                    | 「Serial №88114541」の<br>Design Search Code                                                                                                    |  |  |  |  |
| Search<br>Code<br>Serial<br>Number<br>Filing Date<br>Current<br>Basis<br>Driginal<br>Filing<br>Basis<br>Dwner                                                                                                    | Kennes, John M. S. September 12, 2018     King S. September 12, 2018     King S. September 12, 2018     King S. September 12, 2018     King S. September 12, 2018     King S. September 12, 2018     King S. September 12, 2018     King S. September 12, 2018                                                                                                    | 「Serial No.88114541」の<br>Design Search Code                                                                                                    |  |  |  |  |
| Search<br>Code<br>Serial<br>Vumber<br>Filing Date<br>Current<br>Basis<br>Driginal<br>Filing<br>Basis<br>Dwner<br>Attorney of                                                                                                    | 44D<br>(APPLICANT) Longleat Enterprises Limited private limited company UNITED KINGDOM The Estate<br>Sean P. McMahon                                                                                                    | 「Serial No.88114541」の<br>Design Search Code<br>Office Longleat, Warminster UNITED KINGDOM BA1                                                                                                    |  |  |  |  |
| Search<br>Code<br>Serial<br>Number<br>Filing Date<br>Current<br>Basis<br>Driginal<br>Filing<br>Basis<br>Dwner<br>Attorney of<br>Record<br>Priority                                                                                    | Konstanties, politic instanties, politic instanties, politic  | 「Serial No.88114541」の<br>Design Search Code<br>Office Longleat, Warminster UNITED KINGDOM BAT                                                                                                    |  |  |  |  |
| Search<br>Code<br>Serial<br>Number<br>Filing Date<br>Current<br>Basis<br>Driginal<br>Filing<br>Basis<br>Dwner<br>Attorney of<br>Record<br>Priority<br>Date<br>Description                                                             | Kind State State St | 「Serial No.88114541」の<br>Design Search Code<br>Office Longleat, Warminster UNITED KINGDOM BA1                                                                                                    |  |  |  |  |
| Search<br>Code<br>Serial<br>Number<br>Filing Date<br>Current<br>Basis<br>Driginal<br>Filing<br>Basis<br>Dwner<br>Attorney of<br>Record<br>Priority<br>Date<br>Description<br>of Mark                                                  | Kind September 12, 2018     Kind September 12, 2018     Kind September 12, 2018     Kind September 12, 2018     Kind September 12, 2018     September 12, 2018     September 12, 2 | 「Serial No.88114541」の<br>Design Search Code<br>Office Longleat, Warminster UNITED KINGDOM BA1                                                                                                    |  |  |  |  |
| Search<br>Code<br>Serial<br>Number<br>Filing Date<br>Current<br>Basis<br>Original<br>Filing<br>Basis<br>Owner<br>Attorney of<br>Attorney of<br>Attorney of<br>Record<br>Priority<br>Date<br>Description<br>of Mark<br>Type of<br>Mark | Konstantial (Calabrig) - Contrement and - Hospital - Exhance, public instantial - Calabrid - V     September 12, 2018     KAPLICANT) Longleat Enterprises Limited private limited company UNITED KINGDOM The Estate     Sean P. McMahon     September 7, 2018     Color is not claimed as a feature of the mark. The mark consists of an image of a lions head with a be     TRADEMARK SERVICE MARK                                                                                                    | 「Serial No.88114541」の<br>Design Search Code<br>Office Longleat, Warminster UNITED KINGDOM BA1                                                                                                    |  |  |  |  |
| Search<br>Code<br>Serial<br>Number<br>Filing Date<br>Current<br>Basis<br>Owner<br>Attorney of<br>Record<br>Priority<br>Date<br>Description<br>of Mark<br>Fype of<br>Wark<br>Register<br>jwp/Deat                                      | 44D<br>44D<br>44D<br>44D<br>44D<br>44D<br>CAPPLICANT) Longleat Enterprises Limited private limited company UNITED KINGDOM The Estate<br>Sean P. McMahon<br>September 7, 2018<br>Color is not claimed as a feature of the mark. The mark consists of an image of a lions head with a but<br>TRADEMARK. SERVICE MARK<br>PRINCIPAL                                                                                                    | 「Serial No.88114541」の<br>Design Search Code<br>Office Longleat, Warminster UNITED KINGDOM BA1                                                                                                    |  |  |  |  |